# TAP-125-u-w-x-z (yyyyyyy) User's Manual

Edition 1.0, August 2019

www.moxa.com/product

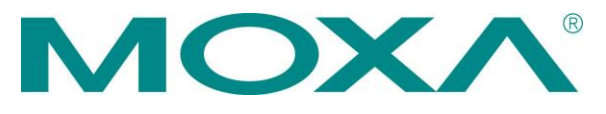

© 2019 Moxa Inc. All rights reserved.

# TAP-125-u-w-x-z (yyyyyyy) User's Manual

The software described in this manual is furnished under a license agreement and may be used only in accordance with the terms of that agreement.

### **Copyright Notice**

 $\ensuremath{\textcircled{}^\circ}$  2019 Moxa Inc. All rights reserved.

### Trademarks

The MOXA logo is a registered trademark of Moxa Inc. All other trademarks or registered marks in this manual belong to their respective manufacturers.

### Disclaimer

Information in this document is subject to change without notice and does not represent a commitment on the part of Moxa.

Moxa provides this document as is, without warranty of any kind, either expressed or implied, including, but not limited to, its particular purpose. Moxa reserves the right to make improvements and/or changes to this manual, or to the products and/or the programs described in this manual, at any time.

Information provided in this manual is intended to be accurate and reliable. However, Moxa assumes no responsibility for its use, or for any infringements on the rights of third parties that may result from its use.

This product might include unintentional technical or typographical errors. Changes are periodically made to the information herein to correct such errors, and these changes are incorporated into new editions of the publication.

### **Technical Support Contact Information**

### www.moxa.com/support

### Moxa Americas

Toll-free: 1-888-669-2872 Tel: +1-714-528-6777 Fax: +1-714-528-6778

### Moxa Europe

+49-89-3 70 03 99-0 Tel: Fax: +49-89-3 70 03 99-99

### Moxa India

Tel: +91-80-4172-9088 Fax: +91-80-4132-1045

| <u>Moxa Chi</u>   | na (Shanghai office) |  |  |  |
|-------------------|----------------------|--|--|--|
| Toll-free:        | 800-820-5036         |  |  |  |
| Tel:              | +86-21-5258-9955     |  |  |  |
| Fax:              | +86-21-5258-5505     |  |  |  |
| Moxa Asia-Pacific |                      |  |  |  |
| Tel:              | +886-2-8919-1230     |  |  |  |
| Fax:              | +886-2-8919-1231     |  |  |  |

### **Table of Contents**

| 1. | Introduction                                | 1-1           |
|----|---------------------------------------------|---------------|
|    | Overview                                    | 1-2           |
|    | Package Checklist                           | 1-2           |
|    | Product Features                            | 1-2           |
|    | Product Specifications                      | 1-2           |
|    | Functional Design                           | 1-4           |
|    | LAN Port                                    | 1-4           |
|    | LED Indicators                              | 1-5           |
| 2  | Getting Started                             | 2-1           |
| 2. | First time Installation and Configuration   | ב <u>ב</u>    |
|    | Communication Torting                       |               |
|    | Communication resting                       |               |
| _  |                                             | 2-5           |
| 3. | Web Console Configuration                   |               |
|    | Web Browser Configuration                   | 3-2           |
|    | Overview                                    |               |
|    | Basic Settings                              |               |
|    | System Info Settings                        |               |
|    | Network Settings                            |               |
|    |                                             |               |
|    | Wireless Settings                           |               |
|    | Basic Wireless Settings                     |               |
|    | WLAN Security Settings                      |               |
|    | Advanced Wireless Settings                  |               |
|    | Advanced Settings                           |               |
|    | Using Virtual LAN                           |               |
|    | Configuring Virtual LAN                     |               |
|    | DHCP Server (for AP mode only)              |               |
|    | Packet Filters                              |               |
|    | SNMP Agent.                                 |               |
|    | Auto Warning Settings                       |               |
|    | System Log                                  |               |
|    | Systog                                      |               |
|    | E-111all                                    |               |
|    | Trap                                        | 22-د          |
|    | Status                                      |               |
|    | System Status                               |               |
|    | Wireless Status                             |               |
|    | Associated Client List (for AP mode only)   | 20-د          |
|    | Suctom Los                                  |               |
|    | System Log                                  |               |
|    | Maintenance<br>Consolo Sottings             |               |
|    | Console Settings                            |               |
|    | rillig                                      |               |
|    | Config Import                               | 3_31          |
|    | Load Eactory Default                        |               |
|    | Dacsword                                    |               |
|    | rasswold                                    | 3-32          |
|    | Save Comiguration                           | 3-32          |
|    |                                             | 2_22          |
| -  |                                             |               |
| 4. | Other Console Considerations                | 4-1           |
|    | Configuration by Telnet and SSH Consoles    | 4-2           |
|    | Configuration by Web Browser with HTTPS/SSL | 4-2           |
|    | Disabling Telnet and Browser Access         | 4-3           |
| Α. | References                                  | A-1           |
| -  | Beacon                                      | A-2           |
|    | DTIM                                        | A-2           |
|    |                                             | · · · · · · • |

The TAP-125 industrial IEEE a/b/g/n/ac wave2 wireless AP/bridge/ client is an ideal wireless solution for applications such as onboard passenger infotainment systems and inter-carriage wireless backbone networks. The TAP-125 provides a faster data rate, wider range, and noticeably stronger signal at the same distance compared with 802.11ac Wave 2 models. The TAP-125 is compliant with EN 50155, covering operating temperature, power input voltage, surge, ESD, and vibration.

The following topics are covered in this chapter:

- □ Overview
- Package Checklist
- Product Features
- Product Specifications
- Functional Design
  - ≻ LAN Port
  - LED Indicators

## **Overview**

The TAP-125-U-W-X-Z (YYYYYYYY) is 802.11ac Wave 2 compliant to deliver speed, range, and reliability to support even the most bandwidth-intensive applications. The 802.11ac Wave 2 standard incorporates multiple technologies, including Spatial Multiplexing MIMO (Multi-In, Multi-Out), 20, 40, and 80 MHz channels, and dual bands (2.4 GHz and 5 GHz) to generate lightning speeds, while still being able to communicate with legacy 802.11a/b/g devices.

The TAP-125-U-W-X-Z (YYYYYYYY) is compliant with EN 50155, covering operating temperature, power input voltage, surge, ESD, and vibration. The wide operating temperature range and IP30-rated housing with LED indicators make the TAP-125-U-W-X-Z (YYYYYYY) a convenient yet reliable solution for all types of industrial wireless applications.

# **Package Checklist**

Moxa's TAP-125-U-W-X-Z (YYYYYYY) is shipped with the following items. If any of these items is missing or damaged, please contact your customer service representative for assistance.

- 1 TAP-125-U-W-X-Z (YYYYYYY)
- 2 plastic RJ45 protective caps for console port
- Warranty card

**NOTE** Antennas are not included and should be purchased separately.

## **Product Features**

- Designed specifically for rail passenger infotainment systems
- Compliant with EN 50155
- IEEE802.11a/b/g/n/ac wave 2 compliant
- Three-in-one design (AP/Client)
- Long-distance transmission support
- Wide -40 to 75°C operating temperature range (-T model)
- Wall or rack mounting
- IP30 protected high-strength metal housing

# **Product Specifications**

### WLAN Interface

### Standards:

IEEE 802.11a/b/g/n/ac wave 2 for Wireless LAN IEEE 802.11i for Wireless Security IEEE 802.3 for 10BaseT IEEE 802.3u for 100BaseTX IEEE 802.3ab for 1000BaseT IEEE 802.1D for Spanning Tree Protocol IEEE 802.1w for Rapid STP IEEE 802.1Q VLAN

#### Spread Spectrum and Modulation (typical):

- DSSS with DBPSK, DQPSK, CCK
- OFDM with BPSK, QPSK, 16QAM, 64QAM
- 802.11b: CCK @ 11/5.5 Mbps, DQPSK @ 2 Mbps, DBPSK @ 11 Mbps
- 802.11a/g: 64QAM @ 54/48 Mbps, 16QAM @ 36/24 Mbps, QPSK @ 18/12 Mbps, BPSK @ 9/6 Mbps
- 802.11ac Wave 2: 64QAM @ 300 Mbps to BPSK @ 6.5 Mbps (multiple rates supported)
- + 802.11ac: 256QAM @ 1,733 Mbps to BPSK @ 6.5 Mbps (multiple rates
  - supported)

### **Operating Channels (central frequency):**

US:

2.412 to 2.462 GHz (11 channels)

- 5.180 to 5.240 (4 channels)
- 5.260 to 5.320 (4 channels)\*
- 5.500 to 5.700 GHz (11 channel)\*
- 5.745 to 5.825 GHz (5 channels)

EU:

2.412 to 2.472 GHz (13 channels)

5.180 to 5.240 (4 channels)

5.260 to 5.320 (4 channels)\*

5.500 to 5.700 GHz (11 channels)\*

JP:

2.412 to 2.484 GHz (14 channels, DSSS)

5.180 to 5.240 (4 channels)

5.260 to 5.320 (4 channels)\*

5.500 to 5.700 GHz (11 channels)\*

\*These channels will be opened when DFS certification is obtained. Please check Moxa's website for the most up-to-date certification status.

#### Security:

SSID broadcast enable/disable

• 64-bit and 128-bit WEP encryption, WPA /WPA2-Personal and Enterprise (IEEE 802.1X/RADIUS, TKIP and AES)

#### Transmission Rates:

802.11b: 1, 2, 5.5, 11 Mbps 802.11a/g: 6, 9, 12, 18, 24, 36, 48, 54 Mbps 802.11n: up to 800 Mbps 802.11ac: up to 1,733 Mbps

### **Protocol Support**

**General Protocols:** Proxy ARP, DNS, HTTP, HTTPS, IP, ICMP, SNTP, TCP, UDP, RADIUS, SNMP, DHCP **AP-only Protocols:** ARP, BOOTP, DHCP, STP/RSTP (IEEE 802.1D/w)

### Interface

Connector for External Antennas: TAP-125-U-W-X-Z (YYYYYYYY): QMA (female) M12 Ports: LAN1, 10/100/1000/2500/5000BaseT(X) auto negotiation speed, F/H Console Port: RS-232 (RJ45-type) LED Indicators: PWR, FAULT, STATE, WLAN, LAN 5G/2.5G, LAN 10/100/1G, TRAFFIC, ACC (reserved)

### **Physical Characteristics**

Housing: Metal, IP30 protection
Weight: 3000 g (6.61 lb)
Dimensions: 220 x 44 x 250 mm (8.66 x 1.73 x 9.84 in)
Installation: Wall mounting (optional), rack mounting (optional)

### **Environmental Limits**

**Operating Temperature:** -40 to 75°C (-40 to 167°F) **Storage Temperature:** -40 to 85°C (-40 to 185°F) Ambient Relative Humidity: 5 to 95% (non-condensing)

### **Power Requirements**

Input Voltage: 24 to 110 VDC Power Consumption: 36 W (0.327 A @ 110 VDC; 1.5 A @ 24 VDC)

### **Standards and Certifications**

Safety: UL 60950-1, EN 60950-1 EMC: EN 301 489-1/17 Radio: EN 300 328, EN 301 893 Rail Traffic: EN 50155, EN 50121-1/4

Note: Please check Moxa's website for the most up-to-date certification status.

### Warranty

Warranty Period: 5 years Details: See www.moxa.com/warranty

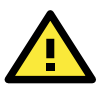

### ATTENTION

- The TAP-125-U-W-X-Z (YYYYYYYY) is NOT a portable mobile device and should be located at least 60 cm away from the human body.
- The TAP-125-U-W-X-Z (YYYYYYY) is NOT designed for the general public. A well-trained technician should be enlisted to ensure safe deployment of TAP-125-U-W-X-Z (YYYYYYYY) units, and to establish

# **Functional Design**

### **LAN Port**

The TAP-125-U-W-X-Z (YYYYYYYY) comes standard with 1 M12 multi-gigabit port. The LAN LED will light up when the LAN cable is inserted.

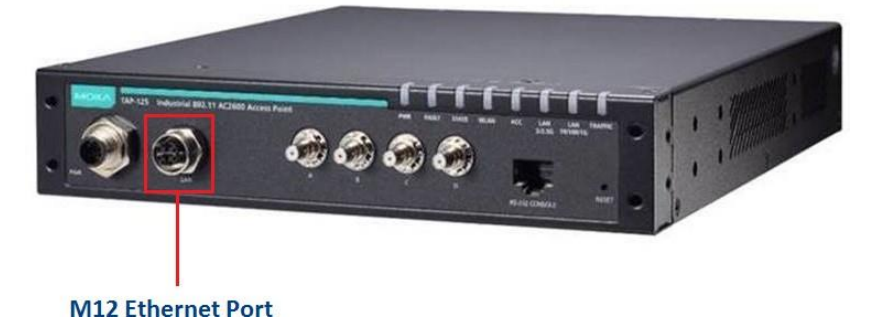

# The LEDs on the front panel of the TAP-125-U-W-X-Z (YYYYYYY) provide a quick and easy means of determining the current operational status and wireless settings.

The **FAULT** LED is used to indicate system failures. If the TAP-125-U-W-X-Z (YYYYYYYY) cannot initialize the wireless module (5/2.4 GHz), the **FAULT** LED will blink at one second intervals. If the TAP-125-U-W-X-Z (YYYYYYYY) cannot boot correctly or there are some system errors, the **FAULT** LED will be steady on.

| LED       | Color         | State                       | Description                                                 |  |  |
|-----------|---------------|-----------------------------|-------------------------------------------------------------|--|--|
| DWD       | <b>C</b>      | ON                          | Power is being supplied                                     |  |  |
| PWR       | PWR Green OFF |                             | No power supply                                             |  |  |
| Green     |               | ON                          | Reserved                                                    |  |  |
|           | Green         | Blinking                    | Reserved                                                    |  |  |
|           |               | OFF                         | Reserved                                                    |  |  |
|           |               | ON                          | Device is booting up, system configuration error, or system |  |  |
| ΕΛΙΠΤ     |               |                             | boot-up error                                               |  |  |
| TAOLI     |               | Blinking                    | Cannot get an IP address from the DHCP server               |  |  |
|           | Red           | (slow at 1-sec intervals)   |                                                             |  |  |
|           |               | Blinking                    | IP address conflict                                         |  |  |
|           |               | (fast at 0.5-sec intervals) |                                                             |  |  |
|           |               | OFF                         | There are no error conditions                               |  |  |
|           |               | ON                          | Software is ready                                           |  |  |
|           | Green         | Blinking                    | Reserved                                                    |  |  |
|           |               | OFF                         | The TAP-125 is running normally                             |  |  |
| STATE     |               | ON                          | The device is booting up or there is an error condition     |  |  |
|           | Red           | Blinking                    | Wi-Fi module initialization error                           |  |  |
|           |               |                             | (OS and file system boot-up is OK)                          |  |  |
|           |               | OFF                         | N/A                                                         |  |  |
|           |               | ON                          | Reserved                                                    |  |  |
|           | Green         | Blinking at 1-sec           | Data transmitted at 5 GHz                                   |  |  |
|           |               | intervals                   |                                                             |  |  |
| WLAN      |               | OFF                         | No data transmitted at 5 GHz                                |  |  |
|           |               | Amber ON                    | Reserved                                                    |  |  |
|           | Amber         | Blinking                    | Data transmitted at 2.4 GHz                                 |  |  |
|           |               | OFF                         | Reserved                                                    |  |  |
|           | Green         | UN                          |                                                             |  |  |
|           |               |                             | IV/A                                                        |  |  |
| 5 G/2.5 G | Ambor         |                             | 2.5.C. Ethernet is connected                                |  |  |
|           | Amber         | Blinking                    |                                                             |  |  |
|           |               | OFF                         | 2.5.C. Ethernet is not connected                            |  |  |
|           |               |                             | 10/100/1000 Mbps Ethernet is connected                      |  |  |
|           | Green         | Blinking                    |                                                             |  |  |
| 1G/100M   |               | OFF                         | Reserved                                                    |  |  |
| /10M      | Amber         |                             | Reserved                                                    |  |  |
| /1011     | Amber         | Blinking                    | N/A                                                         |  |  |
|           |               | OFF                         | Reserved                                                    |  |  |
|           |               | ON                          | Reserved                                                    |  |  |
|           | Green         | Blinking                    | Ethernet traffic present                                    |  |  |
|           |               | OFF                         | Reserved                                                    |  |  |
| TRAFFIC   | Amher         | ON                          | Reserved                                                    |  |  |
|           | 7.11001       | Blinking                    | Reserved                                                    |  |  |
|           |               | OFF                         | Reserved                                                    |  |  |

# **Getting Started**

This chapter explains how to install Moxa's TAP-125-U-W-X-Z (YYYYYYYY) for the first time, and quickly set up your wireless network and test whether the connection is running well. The Function Map discussed in the third section provides a convenient means of determining which functions you need to use.

The following topics are covered in this chapter:

- □ First-time Installation and Configuration
- Communication Testing
- □ Function Map

## **First-time Installation and Configuration**

Before installing the TAP-125-U-W-X-Z (YYYYYYYY), make sure that all items in the Package Checklist are in the box. You will need access to a notebook computer or PC equipped with an Ethernet port. The TAP-125-U-W-X-Z (YYYYYYYY) has a default IP address that must be used when connecting to the device for the first time.

• Step 1: Power on the device.

The TAP-125-U-W-X-Z (YYYYYYY) can be powered by a DC power input.

- Step 2: Connect the TAP-125-U-W-X-Z (YYYYYYY) to a notebook or PC.
- Step 3: Set up the computer's IP address.

Choose an IP address on the same subnet as the TAP-125-U-W-X-Z (YYYYYYYY). Since the TAP-125-U-W-X-Z (YYYYYYYY)'s default IP address is **192.168.127.253**, and the subnet mask is **255.255.255.0**, you should set the IP address of the computer to **192.168.127.xxx**.

• Step 4: Use the web-based manager to configure the TAP-125-U-W-X-Z (YYYYYYY)

Open your computer's web browser and type **http://192.168.127.253** in the address field to access the homepage of the web-based Network Manager. Before the homepage opens, you will need to enter the user name and password as shown in the following figure. For first-time configuration, enter the default user name and password and then click on the **Login** button:

| _ | ΜΟΧΛ      |                                                              |
|---|-----------|--------------------------------------------------------------|
|   |           | Moxa AWK-3131-RCC-US<br>Username : admin<br>Password : Login |
|   | WEBSERVER |                                                              |

NOTE Default user name and password: User Name: admin Password: moxa For security reasons, we strongly recommend changing the default password. To do so, select Maintenance → Password, and then follow the on-screen instructions to change the password.

**NOTE** After you click **Submit** to apply changes the web page will refresh **(Updated)** will appear on the page and a blinking reminder will be shown on the upper-right corner of the web page:

| MOXA®              | w.moxa.com              |         | ** Click Restart to activate new settings! **<br>>>> Total Solution for Industrial Wireless Networking |
|--------------------|-------------------------|---------|----------------------------------------------------------------------------------------------------|
| Main Menu Overview | System Info Settings (U | pdated) |                                                                                                    |

To activate the changes click **Restart** and then **Save and Restart** after you change the settings. About 30 seconds are needed for the TAP-125-U-W-X-Z (YYYYYYYY) to complete the reboot procedure.

• Step 5: Select the TAP-125-U-W-X-Z (YYYYYYY) operation mode.

By default, the TAP-125-U-W-X-Z (YYYYYYY)'s operation mode is set to AP. You can change to Client mode in

**Wireless Settings**  $\rightarrow$  **Basic Wireless Settings**. Detailed information about configuring the TAP-125-U-W-X-Z (YYYYYYY)'s operation can be found in Chapter 3.

### • Step 6: Test communications.

In the following sections we describe two test methods that can be used to ensure that a network connection has been established.

# **Communication Testing**

After installing the TAP-125-U-W-X-Z (YYYYYYYY) you can run a sample test to make sure the TAP-125-U-W-X-Z (YYYYYYYY) and wireless connection are functioning normally. Two testing methods are described below. Use the first method if you are using only one TAP-125-U-W-X-Z (YYYYYYYY) device, and use the second method if you are using two or more TAP-125-U-W-X-Z (YYYYYYYY) units.

# **Function Map**

|                               | — Quick overview of the TAP-125-U-W-X-Z (YYYYYYY)'s status |
|-------------------------------|------------------------------------------------------------|
| 🔄 Main Menu                   |                                                            |
| Overview                      |                                                            |
| General Setup                 |                                                            |
| System Information            | Basic settings for administering the                       |
| Interface On/Off              | TAP-125-U-W-X-Z (YYYYYYY)                                  |
| Network Settings              |                                                            |
| System Time                   |                                                            |
| 🗆 🔄 Wireless LAN Setup        | Essential settings related to establishing a               |
| P 🔄 WLAN 1                    | wireless network                                           |
| I I I WLAN 2                  | WITCHESS THE WOLK                                          |
| P 🔄 Advanced Setup            | Advanced features to support additional network            |
| 🔲 VLAN Settings               | management and secure wired and wireless                   |
| DHCP Server                   |                                                            |
| 🖻 🧰 Packet Filters            | communication                                              |
| SNMP Agent                    | Note: These advanced functions are all optional            |
| 🖻 🔄 Logs and Notifications    |                                                            |
| 🖲 🧰 System Logs               | Application-oriented device management functions           |
| 🖽 🧰 Syslog                    | to set up events, traps, and reactions via relay           |
| 🛱 🧰 E-mail Notifications      | warning e-mail and SNMP notification                       |
| 🗏 🖻 🧰 Trap                    | warning, e mai, and Swin houncation                        |
| 🖻 🔄 Status                    | Note: These functions are all optional                     |
| 📲 Wireless LAN Status         |                                                            |
| 🗎 Associated Client List      |                                                            |
| DHCP Client List              | Current status information for monitoring                  |
| "🗀 System Logs                | wired/wireless network performance, advanced               |
| 💼 LAN Status                  | services, and device management functions                  |
| 💼 System Status               |                                                            |
| 🖻 🧰 Network Status            |                                                            |
| 🖻 🕣 Maintenance               |                                                            |
| Console Settings              |                                                            |
| " Ping Command                | Functions for maintaining the TAP-125-UN-CT-T              |
| 💼 Firmware Upgrade            |                                                            |
| "🛅 Image Upgrade              | (11), and for diagnosing the network                       |
| Configuration Import & Export |                                                            |
| Load Factory Default          |                                                            |
| - 🙆 Account Settings          |                                                            |
| 🧰 Change Password             |                                                            |
| 🖻 Locate Device               |                                                            |
| Troubleshooting               | On-demand functions to support the web-based               |
| 🚊 Save Configuration          | concele management energies                                |
| 🚊 Restart                     |                                                            |
| - 🙆 Logout                    |                                                            |
|                               |                                                            |

# **Web Console Configuration**

In this chapter, we explain all aspects of web-based console configuration. Moxa's easy-to-use management functions help you set up your TAP-125-U-W-X-Z (YYYYYYY) and make it easy to establish and maintain your wireless network.

The following topics are covered in this chapter:

- Web Browser Configuration
- Overview
- Basic Settings
  - System Info Settings
  - Network Settings
  - Time Settings
- Wireless Settings
- □ Basic Wireless Settings
  - WLAN Security Settings
  - > Advanced Wireless Settings

### Advanced Settings

- Using Virtual LAN
- Configuring Virtual LAN
- > DHCP Server (for AP mode only)
- Packet Filters
- > SNMP Agent

### □ Auto Warning Settings

- System Log
- Syslog
- ≻ E-mail
- > Trap

### Status

- System Status
- Wireless Status
- Associated Client List (for AP mode only)
- > DHCP Client List (for AP mode only)
- System Log

### Maintenance

- Console Settings
- ≻ Ping
- > Firmware Upgrade
- > Config Import Export
- > Load Factory Default
- > Password
- □ Save Configuration
- □ Restart
- □ Logout

# Web Browser Configuration

Moxa TAP-125-U-W-X-Z (YYYYYYYY)'s web browser interface provides a convenient way to modify its configuration and access the built-in monitoring and network administration functions. The recommended web browser is Microsoft<sup>®</sup> Internet Explorer 7.0 or 8.0 with JVM (Java Virtual Machine) installed.

**NOTE** To use the TAP-125-U-W-X-Z (YYYYYYYY)'s management and monitoring functions from a PC host connected to the same LAN as the TAP-125-U-W-X-Z (YYYYYYY), you must make sure that the PC host and the TAP-125-U-W-X-Z (YYYYYYYY) are on the same logical subnet. Similarly, if the TAP-125-U-W-X-Z (YYYYYYYY) is configured for other VLAN settings, you must make sure your PC host is on the management VLAN.

The Moxa TAP-125-U-W-X-Z (YYYYYYY)'s default IP is **192.168.127.253**.

Follow these steps to access the TAP-125-U-W-X-Z (YYYYYYYY)'s web-based console management interface.

1. Open your web browser (e.g., Internet Explorer) and type the TAP-125-U-W-X-Z (YYYYYYY)'s IP address in the address field. Press **Enter** to establish the connection.

| 🚰 about:blank - Microsoft Internet Explorer |                  |
|---------------------------------------------|------------------|
| <u>File Edit View Favorites Tools H</u> elp |                  |
| 🕝 Back 👻 🕥 👻 😰 🏠 🔎 Search 🤺 Fa              | avorites 🧭 🍰 🎽 👋 |
| Address http://192.168.127.253              | 💌 🄁 Go 🛛 Links 🌺 |
|                                             |                  |

2. The Web Console Login page will open. Enter the password

(Default Username = **admin**; default Password = **moxa**), and then click **Login** to continue.

| De a monte de la la |   |
|---------------------|---|
| Password : 1        | _ |

3. You may need to wait a few moments for the web page to download to your computer. Note that the Model name and IP address of your TAP-125-U-W-X-Z (YYYYYYY) are both shown in the title bar of the web page. This information can be used to help you identify multiple TAP-125-U-W-X-Z (YYYYYYY) units.

4. Use the menu tree on the left side of the window to open the function pages to access each of the TAP-125-U-W-X-Z (YYYYYYY)'s functions.

| ΜΟΧΛ°ϻ                                 | ww.moxa.com                                   |                      |
|----------------------------------------|-----------------------------------------------|----------------------|
| Main Menu<br>Overview<br>General Setup | Overview<br>This screen displays current acti | ve settings          |
| Uireless LAN Setup                     | System Information                            |                      |
| Advanced Setup                         | Model name                                    | TAP-125-UN-T (TI)    |
| logs and Notifications                 | Device name                                   | TAP-125_E8:E8:0E     |
|                                        | Serial number                                 | ABCDE1234567         |
| Status                                 | System uptime                                 | 0 days 00h:01m:13s   |
| Maintenance                            | Firmware version                              | 1.0.0 Build 18121218 |
| Save Configuration                     | Device Information                            |                      |
| 💼 Restart                              | Device MAC address                            | 00:90:E8:E8:0E       |
| 🗀 Logout                               | IP address                                    | 192.168.127.253      |
|                                        | Subnet mask                                   | 255.255.255.0        |
|                                        | Gateway                                       | 192.168.127.253      |

In the following paragraphs, we describe each TAP-125-U-W-X-Z (YYYYYYY) management function in detail. A quick overview is available in this manual in the "Function Map" section of Chapter 2.

# **Overview**

The **Overview** page summarizes the TAP-125-U-W-X-Z (YYYYYYY)'s current status. The information is categorized into several groups: **System info**, **Device info**, and **802.11 info**.

Overview (Warn: Change the default password to ensure a higher level of security)

| This screen displays current active set | tings                |           |
|-----------------------------------------|----------------------|-----------|
| System Information                      |                      |           |
| Model name                              | TAP-125-UN-T (TI)    |           |
| Device name                             | TAP-125_E8:E8:0E     |           |
| Serial number                           | ABCDE1234567         |           |
| System uptime                           | 0 days 00h:02m:10s   |           |
| Firmware version                        | 1.0.0 Build 18121218 |           |
| Device Information                      |                      |           |
| Device MAC address                      | 00:90:E8:E8:0E       |           |
| IP address                              | 192.168.127.253      |           |
| Subnet mask                             | 255.255.255.0        |           |
| Gateway                                 | 192.168.127.253      |           |
| 802.11 Information                      |                      |           |
| Country code                            | UN                   |           |
| Operation mode                          | AP                   |           |
| Channel                                 | 6                    | 48        |
| RF type                                 | B/G/N Mixed          | A/N Mixed |
| Channel width                           | 20MHz                | 20MHz     |
| SSID                                    | MOXA                 | MOXA_2    |

3-3

Click on **SSID** for more detailed 802.11 information, as shown in the following figure.

| WITCHESS LAIN SLALUS | M | /ire | less | LAN | Status |
|----------------------|---|------|------|-----|--------|
|----------------------|---|------|------|-----|--------|

| 🗹 Auto Update         |                   |                   |
|-----------------------|-------------------|-------------------|
| Show status of        | WLAN (SSID: MOXA) | •                 |
| 802.11 Informa        | tion              |                   |
| <b>Operation mode</b> |                   | AP                |
| Channel               |                   | 6                 |
| Channel width         |                   | 20MHz             |
| RF type               |                   | B/G/N Mixed       |
| SSID                  |                   | MOXA              |
| MAC                   |                   | 06:90:e8:e8:e8:0e |
| Security mode         |                   | OPEN              |
| Current BSSID         |                   | 06:90:e8:e8:e8:0e |
| Signal strength       |                   | N/A               |
| Signal strength       | (dBm)             | N/A dBm           |
| Noise floor           |                   | -105 dBm          |
| SNR                   |                   | N/A               |
| Transmission In       | formation         |                   |
| Rate                  |                   | Auto              |
| Power                 |                   | 12 dBm            |
| Outgoing Packet       | ts                |                   |
| Total sent            |                   | 239               |
| Packets with en       | ror               | 0                 |
| Packets dropped       | d                 | 0                 |
| Incoming Packe        | ts                |                   |
| Total received        |                   | 0                 |
| Packets with en       | ror               | 0                 |
| Packets dropped       | d                 | 0                 |

**NOTE** The **802.11 info** that is displayed may be different for different operation modes. For example, "Current BSSID" is not available in Client mode, and "Signal strength" is not available in AP mode.

# **Basic Settings**

The Basic Settings group includes the most commonly used settings required by administrators to maintain and control the TAP-125-U-W-X-Z (YYYYYYY).

### System Info Settings

The **System Info** items, especially **Device name** and **Device description**, are displayed and included on the **Overview** page, in SNMP information, and in alarm emails. Setting **System Info** items makes it easier to identify the different TAP-125-U-W-X-Z (YYYYYYY) units connected to your network.

### System Info Settings

| Device name                   | AP_011                          |
|-------------------------------|---------------------------------|
| Device location               | Area 32, 5th Floor              |
| Device description            | No. 11 of ABC supporting system |
| Device contact<br>information | John Davis, sysop@abc.com       |

#### Device name

| Setting               | Description                                                     | Factory Default                             |
|-----------------------|-----------------------------------------------------------------|---------------------------------------------|
| Max. 31 of characters | This option is useful for specifying the role or application of | TAP-125-UN-CT-T                             |
|                       | different TAP-125-U-W-X-Z (YYYYYYY) units.                      | (TI)_ <serial no.="" of<="" td=""></serial> |
|                       |                                                                 | this                                        |
|                       |                                                                 | TAP-125-UN-CT-T                             |
|                       |                                                                 | (TI)>                                       |

### **Device** location

| Setting               | Description                                                          | Factory Default |
|-----------------------|----------------------------------------------------------------------|-----------------|
| Max. of 31 characters | Specifies the location of different TAP-125-U-W-X-Z (YYYYYYY) units. | None            |

### **Device description**

| Setting               | Description                                                 | Factory Default |
|-----------------------|-------------------------------------------------------------|-----------------|
| Max. of 31 characters | Use this space to record a more detailed description of the | None            |
|                       | TAP-125-U-W-X-Z (YYYYYYY)                                   |                 |

### Device contact information

| Setting               | Description                                                         | Factory Default |
|-----------------------|---------------------------------------------------------------------|-----------------|
| Max. of 31 characters | Provides information about whom to contact in order to resolve      | None            |
|                       | problems. Use this space to record contact information of the       |                 |
|                       | person responsible for maintaining this TAP-125-U-W-X-Z (YYYYYYYY). |                 |

### **Network Settings**

The Network Settings configuration panel allows you to modify the usual TCP/IP network parameters. An explanation of each configuration item is given below.

### Network Settings

| IP configuration<br>IP address | Static V<br>DHCP<br>Static 127.253 |
|--------------------------------|------------------------------------|
| Subnet mask                    | 255.255.255.0                      |
| Gateway                        | 192.168.127.254                    |
| Primary DNS server             |                                    |
| Secondary DNS server           |                                    |

### IP configuration

| Setting | Description                                                  | Factory Default |
|---------|--------------------------------------------------------------|-----------------|
| DHCP    | The TAP-125-U-W-X-Z (YYYYYYYY)'s IP address will be assigned | Static          |
|         | automatically by the network's DHCP server                   |                 |
| Static  | Set up the TAP-125-U-W-X-Z (YYYYYYYY)'s IP address           |                 |

### IP address

| Setting           | Description                                          | Factory Default |
|-------------------|------------------------------------------------------|-----------------|
| TAP-125-UN-CT-T   | Identifies the TAP-125-U-W-X-Z (YYYYYYY) on a TCP/IP | 192.168.127.253 |
| (TI)'s IP address | network.                                             |                 |

#### Subnet mask

| Setting            | Description                                                 | Factory Default |
|--------------------|-------------------------------------------------------------|-----------------|
| TAP-125-UN-CT-T    | Identifies the type of network to which the TAP-125-U-W-X-Z | 255.255.255.0   |
| (TI)'s subnet mask | (YYYYYYY) is connected (e.g., 255.255.0.0 for a Class B     |                 |
|                    | network, or                                                 |                 |
|                    | 255.255.255.0 for a Class C network).                       |                 |

### Gateway

| Setting                | Description                                                      | Factory Default |
|------------------------|------------------------------------------------------------------|-----------------|
| TAP-125-UN-CT-T        | The IP address of the router that connects the LAN to an outside | None            |
| (TI)'s default gateway | network.                                                         |                 |

### Primary/ Secondary DNS server

| Setting           | Description                                                     | Factory Default |
|-------------------|-----------------------------------------------------------------|-----------------|
| IP address of the | The IP address of the DNS Server used by your network. After    | None            |
| Primary/Secondary | entering the DNS Server's IP address, you can input the         |                 |
| DNS server        | TAP-125-U-W-X-Z (YYYYYYYY)'s URL (e.g.,                         |                 |
|                   | http://ap11.abc.com) in your browser's address field instead of |                 |
|                   | entering the IP address. The Secondary DNS server will be       |                 |
|                   | used if the Primary DNS                                         |                 |
|                   | server fails to connect.                                        |                 |

### **Time Settings**

The TAP-125-U-W-X-Z (YYYYYYYY) has a time calibration function based on information from an NTP server or user specified Date and Time information. Functions such as Auto warning can add real-time information to the message.

### System Time (Updated)

| Current local time   | Date (YYYY/MM/DD)         Time (HH:MM:SS)           2018         /         12         /         24         11         :         11           Set Time         Set Time         Interval         Interval         Interval         Interval         Interval         Interval |
|----------------------|----------------------------------------------------------------------------------------------------|
| Time protocol        | SNTP V                                                                                                    |
| Time zone            | (GMT)Greenwich Mean Time: Dublin, Edinburgh, Lisbon, London 🔻                                                                                                    |
| Daylight saving time | Enable                                                                                                    |
| Time server 1        | time.nist.gov                                                                                                    |
| Time server 2        |                                                                                                    |
| Time sync interval   | 600 (600~9999 seconds)                                                                                                    |
|                      |                                                                                                    |

Submit

The **Current local time** shows the TAP-125-U-W-X-Z (YYYYYYYY)'s system time when you open this web page. You can click on the **Set Time** button to activate the updated date and time parameters. An "(Updated)" string will appear to indicate that the change is complete. Local time settings will be immediately activated in the system without running Save and Restart.

| Current l | local | time |
|-----------|-------|------|
|-----------|-------|------|

| Setting              | Description                                                   | Factory Default |
|----------------------|---------------------------------------------------------------|-----------------|
| User adjustable time | The date and time parameters allow configuration of the local | None            |
|                      | time, with immediate activation.                              |                 |
|                      | Use 24-hour format: yyyy/mm/dd hh:mm:ss                       |                 |

### Time zone

| Setting              | Description                                                 | Factory Default |
|----------------------|-------------------------------------------------------------|-----------------|
| User selectable time | The time zone setting allows conversion from GMT (Greenwich | GMT (Greenwich  |
| zone                 | Mean Time) to local time.                                   | Mean Time)      |

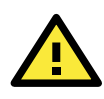

### ATTENTION

Changing the time zone will automatically adjust the **Current local time**. You should configure the **Time zone** before setting the **Current local time**.

### Daylight saving time

| Setting         | Description                                                  | Factory Default |
|-----------------|--------------------------------------------------------------|-----------------|
| Enable/ Disable | Daylight saving time (also known as DST or summer time)      | Disable         |
|                 | involves advancing clocks (usually 1 hour) during the summer |                 |
|                 | time to provide an extra hour of daylight in the afternoon.  |                 |

When **Daylight saving time** is enabled, the following parameters will be shown:

- Starts at: The date that daylight saving time begins.
- **Stops at:** The date that daylight saving time ends.
- **Time offset:** Indicates how many hours forward the clock should be advanced.

### Time server 1/2

| Setting         | Description                                                  | Factory Default |
|-----------------|--------------------------------------------------------------|-----------------|
| IP/Name of Time | IP or Domain name of the NTP time server. The 2nd NTP server | Time.nist.gov   |
| Server 1/2      | will be used if the 1st NTP server fails to connect.         |                 |

### Time sync interval

| Setting             | Description                                                  | Factory Default |
|---------------------|--------------------------------------------------------------|-----------------|
| Query period time   | This parameter determines how often the time is updated from | 600 (seconds)   |
| (1 to 9999 seconds) | the NTP server.                                              |                 |

# **Wireless Settings**

The essential settings for wireless networks are presented in this function group. Settings must be properly set before establishing your wireless network. Familiarize yourself with the following terms before starting the configuration process:

AP: In a wireless local area network (WLAN), an access point is a station that transmits and receives data.

**Client:** When the TAP-125-U-W-X-Z (YYYYYYYY) is configured for **Client** mode, it can be used as an Ethernet-to-wireless (or LAN-to-WLAN) network adaptor. For example, a notebook computer equipped with an Ethernet adaptor but no wireless card can be connected to this device with an Ethernet cable to provide wireless connectivity to another AP.

# **Basic Wireless Settings**

The "WLAN Basic Setting Selection" panel is used to add and edit SSIDs. An SSID is a unique identifier that wireless networking devices use to establish and maintain wireless connectivity. Multiple access points on a network or sub-network can use the same SSIDs. You can configure your TAP to use up to 9 SSIDs, and configure each SSID differently. All of the SSIDs are active at the same time; that is, client devices can use any of the SSIDs to associate with the access point.

### WLAN Basic Setting Selection

| Status | SSID | Operation Mode | Action |
|--------|------|----------------|--------|
| Active | MOXA | АР             | Edit   |
|        |      |                |        |

Add SSID

Click on Add SSID to create more SSIDs.

Click on **Edit** to assign different configuration settings to each SSID. The configuration panel appears as follows:

### WLAN 1 Basic WLAN Setup

| Operation mode   | AP               |
|------------------|------------------|
| RF type          | B/G/N Mixed      |
| Channel width    | 20 MHz 🔻         |
| Channel          | 6 •              |
| SSID             | MOXA             |
| SSID broadcast   | Enable O Disable |
| Client isolation |                  |
| Client isolation | No isolation 🔻   |
| Submit           |                  |

#### RF type

| Setting         | Description                                                     | Factory Default |
|-----------------|-----------------------------------------------------------------|-----------------|
| 2.4 GHz         |                                                                 |                 |
| В               | Only supports the IEEE 802.11b standard                         | B/G/N Mixed     |
| G               | Only supports the IEEE 802.11g standard                         |                 |
| B/G Mixed       | Supports IEEE 802.11b/g standards, but 802.11g may operate      |                 |
|                 | at a slower speed if when 802.11b clients are on the network    |                 |
| G/N Mixed       | Supports IEEE 802.11g/n standards, but 802.11ac Wave 2 may      |                 |
|                 | operate at a slower speed if 802.11g clients are on the network |                 |
| B/G/N Mixed     | Supports IEEE 802.11b/g/n standards, but 802.11g/n may          |                 |
|                 | operate at a slower speed if 802.11b clients are on the network |                 |
| N Only (2.4GHz) | Only supports the 2.4 GHz IEEE 802.11ac Wave 2 standard         |                 |
| 5 GHz           |                                                                 |                 |
| A               | Only supports the IEEE 802.11a standard                         |                 |
| A/N Mixed       | Supports IEEE 802.11a/n standards, but 802.11ac Wave 2 may      |                 |
|                 | operate at a slower speed if 802.11a clients are on the network |                 |
| N Only (5GHz)   | Only supports the 5 GHz IEEE 802.11ac Wave 2 standard           |                 |
| AC              | Only supports the 5 GHz IEEE 802.11ac standard                  |                 |

### Channel (for AP mode only)

| Setting                 | Description                                              | Factory Default   |
|-------------------------|----------------------------------------------------------|-------------------|
| Available channels vary | The TAP-125-U-W-X-Z (YYYYYYY) plays the role of wireless | 6 (in B/G/N Mixed |
| with RF type            | AP.                                                      | mode)             |

### Channel Width (for any 11N RF type only)

| Setting      | Description                                                    | Factory Default |
|--------------|----------------------------------------------------------------|-----------------|
| 20 MHz       | Select your channel width, If you are not sure which option to | 20 MHz          |
| 20/40/80 MHz | use, select 20/ 40MHz (Auto)                                   |                 |

### Channel bonding

If 20/40 MHz only is the Channel Width setting, this channel bonding will auto set the channel based on your channel setting.

### SSID

| Setting               | Description                                                       | Factory Default |
|-----------------------|-------------------------------------------------------------------|-----------------|
| Max. of 31 characters | The SSID of a client and the SSID of the AP must be identical for | MOXA            |
|                       | the client and AP to be able to communicate with each other.      |                 |

#### SSID broadcast

| Setting         | Description                  | Factory Default |
|-----------------|------------------------------|-----------------|
| Enable/ Disable | SSID can be broadcast or not | Enable          |

### Client Isolation (for AP mode only)

Client isolation is used to isolate the associated wireless clients in one or more APs. Isolated clients cannot communicate with each other, so the level of security is increased. Depending on the type of client isolation, you may also define the exception clients inside the isolation network. It can be used in server access.

| Clien | t isolation |                   |                                   |         |          |      |  |
|-------|-------------|-------------------|-----------------------------------|---------|----------|------|--|
| Clien | t isolation |                   | Isolated within the same subnet 💌 |         |          |      |  |
| Gate  | way         |                   |                                   |         |          |      |  |
| Netn  | ıask        |                   |                                   |         |          |      |  |
| Allov | ved subnet  | with TCP/UDP port |                                   |         |          |      |  |
| No    | Active      | IP                |                                   | Netmask | Protocol | Port |  |
| 1     |             |                   |                                   |         | All 💌    | ~    |  |
| 2     |             |                   |                                   |         | All 💌    | ~    |  |
| 3     |             |                   |                                   |         | All      | ~    |  |
| 4     |             |                   |                                   |         | All 💌    | ~    |  |
| 5     |             |                   |                                   |         | All      | ~    |  |
| 6     |             |                   |                                   |         | All      | ~    |  |
| 7     |             |                   |                                   |         | All      | ~    |  |
| 8     |             |                   |                                   |         | All 💌    | ~    |  |
| Sub   | omit        |                   |                                   |         |          |      |  |

### **Client Isolation**

| Setting             | Description                                                      | Factory Default |
|---------------------|------------------------------------------------------------------|-----------------|
| No isolation        | No isolation is applied.                                         | No isolation    |
| Isolated within the | All clients associated to this Virtual AP (VAP) will be isolated |                 |
| same VAP            | from each other.                                                 |                 |
| Isolated within the | All clients in the specified subnet will be isolated from each   |                 |
| same subnet         | other. The subnet is defined by the following two parameters,    |                 |
|                     | gateway and netmask.                                             |                 |

#### Gateway

| Setting            | Description                                                    | Factory Default |
|--------------------|----------------------------------------------------------------|-----------------|
| Gateway for client | This setting is used when "Isolated within the same subnet" is | None            |
| isolation function | selected. Gateway and netmask are used to define the network   |                 |
|                    | in which wireless clients will be isolated from each other.    |                 |

### Netmask

| Setting            | Description                                                    | Factory Default |
|--------------------|----------------------------------------------------------------|-----------------|
| Netmask for client | This setting is used when "Isolated within the same subnet" is | None            |
| isolation function | selected. Gateway and netmask are used to define the network   |                 |
|                    | in which wireless clients will be isolated from each other.    |                 |

"Allowed subnet with TCP/UDP port" settings are used to define the exception subnets (or hosts) when "Isolated within the same subnet" is selected. Up to eight subnets or hosts can be defined.

### Active

| Setting        | Description                                                   | Factory Default |
|----------------|---------------------------------------------------------------|-----------------|
| Enable/Disable | This checkbox enables or disables the rule for allowed subnet | Disable         |
|                | settings.                                                     |                 |

### IP

| Setting                | Description                                                       | Factory Default |
|------------------------|-------------------------------------------------------------------|-----------------|
| IP address for allowed | The IP address of the subnet definition. Hosts in this subnet can | None            |
| subnet definition      | be accessed by other hosts or wireless clients in the same        |                 |
|                        | subnet.                                                           |                 |

### Netmask

| Setting                                                    | Description                                                    | Factory Default |
|------------------------------------------------------------|----------------------------------------------------------------|-----------------|
| Netmask for allowed                                        | The netmask of the subnet definition. Hosts in this subnet can | None            |
| subnet definition                                          | be accessed by other hosts or wireless clients in the same     |                 |
| subnet. You can also define the exception host by entering |                                                                |                 |
|                                                            | 255.255.255.255 in this field.                                 |                 |

### Protocol

| Setting              | Description                                                     | Factory Default |
|----------------------|-----------------------------------------------------------------|-----------------|
| Protocol for allowed | The protocol of the subnet definition. Hosts in this subnet can | All             |
| subnet definition    | be accessed by other hosts or wireless clients in the same      |                 |
|                      | subnet.                                                         |                 |

### Port

| Setting                 | Description                                                       | Factory Default |
|-------------------------|-------------------------------------------------------------------|-----------------|
| Port for allowed subnet | The port range of the subnet definition. Hosts in this subnet can | None            |
| definition              | be accessed by other hosts or wireless clients in the same        |                 |
|                         | subnet.                                                           |                 |

### **WLAN Security Settings**

The TAP-125-U-W-X-Z (YYYYYYY) provides four standardized wireless security modes: **Open**, **WEP** (Wired Equivalent Privacy), **WPA** (Wi-Fi Protected Access), and **WPA2**. Several security modes are available in the TAP-125-U-W-X-Z (YYYYYYY) by selecting **Security mode** and **WPA type**:

- **Open:** No authentication, no data encryption.
- **WEP:** Static WEP (Wired Equivalent Privacy) keys must be configured manually.
- WPA/WPA2-Personal: Also known as WPA/WPA2-PSK. You will need to specify the Pre-Shared Key in the **Passphrase** field, which will be used by the TKIP or AES engine as a master key to generate keys that actually encrypt outgoing packets and decrypt incoming packets.

• WPA/WPA2-Enterprise: Also called WPA/WPA2-EAP (Extensible Authentication Protocol). In addition to device-based authentication, WPA/WPA2-Enterprise enables user-based authentication via IEEE802.1X. The TAP-125-U-W-X-Z (YYYYYYY) can support three EAP methods: EAP-TLS, EAP-TTLS, and EAP-PEAP.

WLAN Security Settings

| Security mode | Open 💌      |
|---------------|-------------|
|               | Open<br>WEP |
| Submit        | WPA<br>WPA2 |

### Security mode

| Setting | Description                                         | Factory Default |
|---------|-----------------------------------------------------|-----------------|
| Open    | No authentication                                   | Open            |
| WEP     | Static WEP is used                                  |                 |
| WPA*    | WPA is used                                         |                 |
| WPA2*   | Fully supports IEEE802.11i with "TKIP/AES + 802.1X" |                 |

### Open

For security reasons, you should **NOT** set security mode to Open System, since authentication and data encryption are **NOT** performed in Open System mode.

### WEP

According to the IEEE802.11 standard, WEP can be used for authentication and data encryption to maintain confidentiality. **Shared** (or **Shared Key**) authentication type is used if WEP authentication and data encryption are both needed. Normally, **Open** (or **Open System**) authentication type is used when WEP data encryption is run with authentication.

When WEP is enabled as a security mode, the length of a key (so-called WEP seed) can be specified as 64/128 bits, which is actually a 40/104-bit secret key with a 24-bit initialization vector. The TAP-125-U-W-X-Z (YYYYYYY) provides 4 entities of WEP key settings that can be selected to use with **Key index**. The selected key setting specifies the key to be used as a *send-key* for encrypting traffic from the AP side to the wireless client side. All 4 WEP keys are used as *receive-keys* to decrypt traffic from the wireless client side to the AP side.

The WEP key can be presented in two *Key types*, HEX and ASCII. Each ASCII character has 8 bits, so a 40-bit (or 64-bit) WEP key contains 5 characters, and a 104-bit (or 128-bit) key has 13 characters. In hex, each character uses 4 bits, so a 40-bit key has 10 hex characters, and a 128-bit key has 26 characters.

### WLAN Security Settings

| Security mode       | WEP 💌     |
|---------------------|-----------|
| Authentication type | Open 💌    |
| Key type            | HEX 💌     |
| Key length          | 64 bits 💌 |
| key index           | 1 🐱       |
| WEP key 1           | •••••     |
| WEP key 2           |           |
| WEP key 3           |           |
| WEP key 4           |           |

### Authentication type

| Setting | Description                                            | Factory Default |
|---------|--------------------------------------------------------|-----------------|
| Open    | Data encryption is enabled, but without authentication | Open            |
| Shared  | Data encryption and authentication are both enabled.   |                 |

#### Key type

| Setting | Description                                   | Factory Default |
|---------|-----------------------------------------------|-----------------|
| HEX     | Specifies WEP keys in hex-decimal number form | HEX             |
| ASCII   | Specifies WEP keys in ASCII form              |                 |

### Key length

| Setting  | Description                                               | Factory Default |
|----------|-----------------------------------------------------------|-----------------|
| 64 bits  | Uses 40-bit secret keys with 24-bit initialization vector | 64 bits         |
| 128 bits | Uses 104-bit secret key with 24-bit initialization vector |                 |

### Key index

| Setting | Description                     | Factory Default |
|---------|---------------------------------|-----------------|
| 1-4     | Specifies which WEP key is used | Open            |

#### WEP key 1-4

| Setting                | Description                                                    | Factory Default |
|------------------------|----------------------------------------------------------------|-----------------|
| ASCII type:            | A string that can be used as a WEP seed for the RC4 encryption | None            |
| 64 bits: 5 chars       | engine.                                                        |                 |
| 128 bits: 13chars      |                                                                |                 |
| HEX type:              |                                                                |                 |
| 64 bits: 10 hex chars  |                                                                |                 |
| 128 bits: 26 hex chars |                                                                |                 |

### WPA/WPA2-Personal

WPA (Wi-Fi Protected Access) and WPA2 represent significant improvements over the WEP encryption method. WPA is a security standard based on 802.11i draft 3, while WPA2 is based on the fully ratified version of 802.11i. The initial vector is transmitted, encrypted, and enhanced with its 48 bits, twice as long as WEP. The key is regularly changed so that true session is secured.

Even though AES encryption is only included in the WPA2 standard, it is widely available in the WPA security mode of some wireless APs and clients as well. The TAP-125-U-W-X-Z (YYYYYYYY) also supports AES algorithms in WPA and WPA2 for better compatibility.

Personal versions of WPA/WPA2, also known as WPA/WPA-PSK (*Pre-Shared Key*), provide a simple way of encrypting a wireless connection for high confidentiality. A **Passphrase** is used as a basis for encryption methods (or cipher types) in a WLAN connection. The passphrases should be complicated and as long as possible. There must be at least 8 ASCII characters in the Passphrase, and it could go up to 63. For security reasons, this passphrase should only be disclosed to users who need it, and it should be changed regularly.

#### WLAN Security Settings

| Security mode     | WPA 💌                   |
|-------------------|-------------------------|
| WPA type          | Personal 💌              |
| Encryption method | TKIP 🔽                  |
| Passphrase        | TKIP<br>AES             |
| Key renewal       | Mixed (60~86400 second) |

#### WPA type

| Setting    | Description                                         | Factory Default |
|------------|-----------------------------------------------------|-----------------|
| Personal   | Provides Pre-Shared Key-enabled WPA and WPA2        | Personal        |
| Enterprise | Provides enterprise-level security for WPA and WPA2 |                 |

### Encryption method

| Setting | Description                                              | Factory Default |
|---------|----------------------------------------------------------|-----------------|
| TKIP    | Temporal Key Integrity Protocol is enabled               | ТКІР            |
| AES     | Advance Encryption System is enabled                     |                 |
| Mixed   | Provides TKIP broadcast key and TKIP+AES unicast key for |                 |
|         | some legacy AP clients. This option is rarely used.      |                 |

### Passphrase

| Setting            | Description                                               | Factory Default |
|--------------------|-----------------------------------------------------------|-----------------|
| 8 to 63 characters | Master key to generate keys for encryption and decryption | None            |

#### Key renewal

| Setting             | Description                                    | Factory Default |
|---------------------|------------------------------------------------|-----------------|
| 60 to 86400 seconds | Specifies the time period of group key renewal | 3600 (seconds)  |
| (1 minute to 1 day) |                                                |                 |

**NOTE** The *key renewal* value dictates how often the wireless AP encryption keys should be changed. The security level is generally higher if you set the key renewal value to a shorter number, which forces the encryption keys to be changed more frequently. The default value is 3600 seconds (6 minutes). Longer time periods can be considered if the line is not very busy.

### WPA/WPA2-Enterprise

By setting **WPA type** to **Enterprise**, you can use **EAP** (*Extensible Authentication Protocol*), a framework authentication protocol used by 802.1X to provide network authentication. In these Enterprise-level security modes, a back-end RADIUS (Remote Authentication Dial-In User Service) server is needed if IEEE 802.1X functionality is enabled in WPA /WPA2. The IEEE 802.1X protocol also offers the possibility of carrying out an efficient connection authentication on a large-scale network. It is not necessary to exchange keys or passphrases.

#### WLAN Security Settings

| Security mode                | WPA 💌                   |
|------------------------------|-------------------------|
| WPA type                     | Enterprise 💌            |
| Encryption method            | Mixed 💌                 |
| Primary RADIUS server IP     |                         |
| Primary RADIUS server port   | Mixed                   |
| Primary RADIUS shared key    |                         |
| Secondary RADIUS server IP   |                         |
| Secondary RADIUS server port | 1812                    |
| Secondary RADIUS shared key  |                         |
| Key renewal                  | 3600 (60~86400 seconds) |

### WPA type

| Setting    | Description                                         | Factory Default |
|------------|-----------------------------------------------------|-----------------|
| Personal   | Provides Pre-Shared Key-enabled WPA and WPA2        | Personal        |
| Enterprise | Provides enterprise-level security for WPA and WPA2 |                 |

#### Encryption method

| Setting | Description                                              | Factory Default |
|---------|----------------------------------------------------------|-----------------|
| TKIP    | Temporal Key Integrity Protocol is enabled               | TKIP            |
| AES     | Advance Encryption System is enabled                     |                 |
| Mixed   | Provides TKIP broadcast key and TKIP+AES unicast key for |                 |
|         | some legacy AP clients. This option is rarely used.      |                 |

### Primary/Secondary RADIUS server IP

| Setting           | Description                                   | Factory Default |
|-------------------|-----------------------------------------------|-----------------|
| The IP address of | Specifies the delegated RADIUS server for EAP | None            |
| RADIUS server     |                                               |                 |

### Primary/Secondary RADIUS port

| Setting     | Description                                              | Factory Default |
|-------------|----------------------------------------------------------|-----------------|
| Port number | Specifies the port number of the delegated RADIUS server | 1812            |

### Primary/ Secondary RADIUS shared key

| Setting               | Description                                        | Factory Default |
|-----------------------|----------------------------------------------------|-----------------|
| Max. of 31 characters | The secret key shared between AP and RADIUS server | None            |

### Key renewal

| Setting Description I |                                                | Factory Default |
|-----------------------|------------------------------------------------|-----------------|
| 60 to 86400 seconds   | Specifies the time period of group key renewal | 3600 (seconds)  |
| (1 minute to 1 year)  |                                                |                 |

### **Advanced Wireless Settings**

Additional wireless-related parameters are presented in this section to help you set up your wireless network in detail.

### **Advanced WLAN Settings**

| Guard interval             | 800ns      |                  |
|----------------------------|------------|------------------|
| Maximum transmission power | 12 dBn     | n (-1 dBm/MHz) ▼ |
| Beacon interval            | 100        | (40~1000ms)      |
| DTIM interval              | 1          | (1~15)           |
| RTS threshold              | 2346       | (256~2346)       |
| Antenna                    | 4x4 ABCD ▼ |                  |
| WMM                        | Enable     | Y                |

Submit

### **Guarding Interval**

| Setting           | Description                                                     | Factory Default |
|-------------------|-----------------------------------------------------------------|-----------------|
| Guarding Interval | Guarding interval is used to ensure that distinct transmissions | 800ns.          |
|                   | do not interfere with one another. You can select the guarding  |                 |
|                   | interval manually for Wireless-N connections. The two options   |                 |
|                   | are Short (400ns) and Long (800ns).                             |                 |

### Beacon Interval

| Setting         | Description Factory De                         |          |
|-----------------|------------------------------------------------|----------|
| Beacon Interval | Indicates the frequency interval of the beacon | 100 (ms) |
| (40 to 1000 ms) |                                                |          |

### DTIM Interval

| Description                                                      |                                                                                                    |
|------------------------------------------------------------------|----------------------------------------------------------------------------------------------------|
| ndicates how often the TAP-125-U-W-X-Z (YYYYYYYY) sends<br>out a | 1                                                                                                  |
| no<br>ou<br>De                                                   | dicates how often the TAP-125-U-W-X-Z (YYYYYYYY) sends<br>t a<br>livery Traffic Indication Message |

### RTS threshold

| Setting           | Description                                                  | Factory Default |  |
|-------------------|--------------------------------------------------------------|-----------------|--|
| RTS/CTS Threshold | Determines how large a packet can be before the Access Point | 2346            |  |
| (256 to 2346)     | coordinates transmission and reception to ensure efficient   |                 |  |
|                   | communication                                                |                 |  |
| WMM               |                                                              |                 |  |
| Setting           | Description                                                  | Factory Default |  |
| Enable/Disable    | WMM is a QoS standard for WLAN traffic. Voice and video data | a Disable       |  |
|                   | will be given priority bandwidth when enabled with WMM       |                 |  |

supported wireless clients.

# **Advanced Settings**

Several advanced functions are available to increase the functionality of your TAP-125-U-W-X-Z (YYYYYYYY) and wireless network system. A VLAN is a collection of clients and hosts grouped together as if they were connected to the broadcast domains in a layer 2 network. The DHCP server helps you deploy wireless clients efficiently. Packet filters provide security mechanisms, such as firewalls, in different network layers.

### **Using Virtual LAN**

Setting up Virtual LANs (VLANs) on your device increases the efficiency of your network by dividing the LAN into logical segments, as opposed to physical segments. In general, VLANs are easier to manage.

### The Virtual LAN (VLAN) Concept

### What is a VLAN?

A virtual LAN, commonly known as a VLAN, is a group of hosts with a common set of requirements that communicate as if they were attached to the same broadcast domain, regardless of their physical location. A VLAN has the same attributes as a physical LAN, but it allows for end stations to be grouped together even if they are not located on the same network switch. Network reconfiguration can be done through software instead of physically relocating devices.

VLANs now extend as far as the reach of the access point signal. Clients can be segmented into wireless sub-networks via SSID and VLAN assignment. A Client can access the network by connecting to an AP configured to support its assigned SSID/VLAN.

### **Benefits of VLANs**

VLANs are used to conveniently, efficiently, and easily manage your network in the following ways:

- Manage adds, moves, and changes from a single point of contact
- Define and monitor groups
- Reduce broadcast and multicast traffic to unnecessary destinations
- Improve network performance and reduce latency
- Increase security
- Secure network restricts members to resources on their own VLAN
- Clients roam without compromising security

### **VLAN Workgroups and Traffic Management**

The AP assigns clients to a VLAN based on a Network Name (SSID). The AP can support up to 9 SSIDs per radio interface, with a unique VLAN configurable per SSID.

The AP matches packets transmitted or received to a network name with the associated VLAN. Traffic received by a VLAN is only sent on the wireless interface associated with that same VLAN. This eliminates unnecessary traffic on the wireless LAN, conserving bandwidth and maximizing throughput.

In addition to enhancing wireless traffic management, the VLAN-capable AP supports easy assignment of wireless users to workgroups. In a typical scenario, each user VLAN represents a department workgroup; for example, one VLAN could be used for a marketing department and the other for a human resource department.

In this scenario, the AP would assign every packet it accepted to a VLAN. Each packet would then be identified as marketing or human resource, depending on which wireless client received it. The AP would insert VLAN headers or "tags" with identifiers into the packets transmitted on the wired backbone to a network switch.

Finally, the switch would be configured to route packets from the marketing department to the appropriate corporate resources such as printers and servers. Packets from the human resource department could be restricted to a gateway that allowed access to only the Internet. A member of the human resource department could send and receive e-mail and access the Internet, but would be prevented from accessing servers or hosts on the local corporate network.

### **Configuring Virtual LAN**

### VLAN Settings

To configure the TAP's VLAN, use the VLAN Setting page to configure the ports.

### VLAN Settings

| Management VLAN ID: |      | 1                                              |
|---------------------|------|------------------------------------------------|
| Port                | PVID | VLAN Tagged (Use commas to separate VLAN tags) |
| LAN                 | 1    |                                                |
| MOXA (WLAN 1)       | 1    |                                                |
| MOXA_2 (WLAN 2)     | 1    |                                                |

Submit

### Management VLAN ID

| Setting     | Description                          | Factory Default |
|-------------|--------------------------------------|-----------------|
| VLAN ID     | Set the management VLAN of this TAP. | 1               |
| ranges from |                                      |                 |
| 1 to 4094   |                                      |                 |

### Port

| Туре | Description                                                          | Trunk Port |
|------|----------------------------------------------------------------------|------------|
| LAN  | This port is the LAN port on the TAP.                                | Yes        |
| WLAN | This is a wireless port for the specific SSID. This field will refer |            |
|      | to the SSID that you have created. If more SSIDs have been           |            |
|      | created, new rows will be added.                                     |            |

### Port PVID

| Setting                | Description                                                      | Factory Default |
|------------------------|------------------------------------------------------------------|-----------------|
| VLAN ID ranging from 1 | Set the port's VLAN ID for devices that connect to the port. The | 1               |
| to 4094                | port can be a LAN port or WLAN ports.                            |                 |
|                        |                                                                  |                 |

#### VLAN Tagged

| <u> </u>               |                                                              |                 |
|------------------------|--------------------------------------------------------------|-----------------|
| Setting                | Description                                                  | Factory Default |
| A comma-separated list | Specify which VLANs can communicate with this specific VLAN. | (Empty)         |
| of VLAN IDs. Each of   |                                                              |                 |
| the VLAN IDs range     |                                                              |                 |
| from 1 to 4094.        |                                                              |                 |
|                        |                                                              |                 |

# **NOTE** The VLAN feature can allow wireless clients to manage the AP. If the VLAN Management ID matches a VLAN ID, then those wireless clients who are members of that VLAN will have AP management access.

CAUTION: Once a VLAN Management ID is configured and is equivalent to one of the VLAN IDs on the AP, all members of that User VLAN will have management access to the AP. Be careful to restrict VLAN membership to those with legitimate access to the AP.

### **DHCP Server (for AP mode only)**

DHCP (Dynamic Host Configuration Protocol) is a networking protocol that allows administrators to assign temporary IP addresses to network computers by "leasing" an IP address to a user for a limited amount of time, instead of assigning permanent IP addresses.

The TAP-125-U-W-X-Z (YYYYYYYY) can act as a simplified DHCP server and easily assign IP addresses to your DHCP clients by responding to the DHCP requests from the client ends. The IP-related parameters you set on this page will also be sent to the client.

You can also assign a static IP address to a specific client by entering its MAC address. The TAP-125-U-W-X-Z (YYYYYYY) provides a **Static DHCP mapping** list with up to 16 entities. Be reminded to check the **Active** check box for each entity to activate the setting.

You can check the IP assignment status under **Status**  $\rightarrow$  **DHCP Client List**.

#### DHCP Server (AP only)

| DHCP server             | Disable 👻      |
|-------------------------|----------------|
| Default gateway         |                |
| Subnet mask             |                |
| Primary DNS server      |                |
| Secondary DNS server    |                |
| Start IP address        |                |
| Maximum number of users |                |
| Client lease time       | 10 (1~10 days) |

#### Static DHCP mapping

| No | 🗌 Active | IP Address | MAC Address |
|----|----------|------------|-------------|
| 1  |          |            |             |
| 2  |          |            |             |
| З  |          |            |             |
| 4  |          |            |             |
| 5  |          |            |             |

#### DHCP server

| Setting | Description                                         | Factory Default |
|---------|-----------------------------------------------------|-----------------|
| Enable  | Enables TAP-125-U-W-X-Z (YYYYYYYY) as a DHCP server | Disable         |
| Disable | Disable DHCP server function                        |                 |

### Default gateway

| Setting                 | Description                                              | Factory Default |
|-------------------------|----------------------------------------------------------|-----------------|
| IP address of a default | The IP address of the router that connects to an outside | None            |
| gateway                 | network                                                  |                 |

#### Subnet mask

| Setting     | Description                                                 | Factory Default |
|-------------|-------------------------------------------------------------|-----------------|
| subnet mask | Identifies the type of sub-network (e.g., 255.255.0.0 for a | None            |
|             | Class B network, or 255.255.255.0 for a Class C network)    |                 |

#### Primary/ Secondary DNS server

| Setting                | Description                                                    | Factory Default |
|------------------------|----------------------------------------------------------------|-----------------|
| IP address of Primary/ | The IP address of the DNS Server used by your network. After   | None            |
| Secondary DNS server   | entering the DNS Server's IP address, you can use URL as well. |                 |
|                        | The Secondary DNS server will be used if the Primary DNS       |                 |
|                        | server fails to connect.                                       |                 |

### Start IP address

| Setting    | Description                                               | Factory Default |
|------------|-----------------------------------------------------------|-----------------|
| IP address | Indicates the IP address which TAP-125-U-W-X-Z (YYYYYYYY) | None            |
|            | can start assigning                                       |                 |

### Maximum number of users

| Setting | Description                                                | Factory Default |
|---------|------------------------------------------------------------|-----------------|
| 1 – 999 | Specifies how many IP address can be assigned continuously | None            |

### Client lease time

| Setting     | Description                                                | Factory Default |
|-------------|------------------------------------------------------------|-----------------|
| 1 – 10 days | The lease time for which an IP address is assigned. The IP | 10 (days)       |
|             | address may go expired after the lease time is reached.    |                 |

### **Packet Filters**

The TAP-125-U-W-X-Z (YYYYYYY) includes various filters for **IP-based** packets going through LAN and WLAN interfaces. You can set these filters as a firewall to help enhance network security.

### **MAC Filter**

The TAP-125-U-W-X-Z (YYYYYYYY)'s MAC filter is a policy-based filter that can allow or filter out IP-based packets with specified MAC addresses. The TAP-125-U-W-X-Z (YYYYYYY) provides 8 entities for setting MAC addresses in your filtering policy. Remember to check the **Active** check box for each entity to activate the

| MAC FI                   | ilters    |      |             |
|--------------------------|-----------|------|-------------|
| Enable                   | Disable 💌 |      |             |
| Policy                   | Drop 💌    |      |             |
|                          |           |      |             |
| No                       | 🗆 Active  | Name | MAC address |
| <b>N0</b>                | C Active  | Name | MAC address |
| <b>No</b><br>1<br>2      | C Active  | Name | MAC address |
| <b>No</b><br>1<br>2<br>3 | C Active  | Name | MAC address |

Enable

| Setting | Description         | Factory Default |
|---------|---------------------|-----------------|
| Enable  | Enables MAC filter  | Disable         |
| Disable | Disables MAC filter |                 |

### Policy

| Setting | Description                                                   | Factory Default |
|---------|---------------------------------------------------------------|-----------------|
| Accept  | Only the packets fitting the entities on list can be allowed. | Drop            |
| Drop    | Any packet fitting the entities on list will be denied.       |                 |

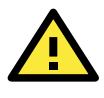

### **ATTENTION**

Be careful when you enable the filter function: **Drop** + "no entity on list is activated" = all packets are **allowed Accept** + "no entity on list is activated" = all packets are **denied** 

### **IP Protocol Filter**

The TAP-125-U-W-X-Z (YYYYYYY)'s IP protocol filter is a policy-based filter that can allow or filter out IP-based packets with specified IP protocol and source/destination IP addresses.

The TAP-125-U-W-X-Z (YYYYYYYY) provides 8 entities for setting IP protocol and source/destination IP addresses in your filtering policy. Four IP protocols are available: **All**, **ICMP**, **TCP**, and **UDP**. You must specify either the Source IP or the Destination IP. By combining IP addresses and netmasks, you can specify a single IP address or a range of IP addresses to accept or drop. For example, "IP address 192.168.1.1 and netmask 255.255.255.255.255.255.255.255.0" refers to the sole IP addresses from 192.168.1.1 to 192.168.255. Remember to check the **Active** check box for each entity to activate the setting.

| ID. | Drote  | rcol | Filters |  |
|-----|--------|------|---------|--|
|     | 1 1000 |      | 1 neers |  |

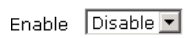

Policy Drop 💌

| No | 🗆 Active | Protocol | Source IP | Source netmask | Destination IP | Destination netmask |
|----|----------|----------|-----------|----------------|----------------|---------------------|
| 1  |          |          |           |                |                |                     |
| 2  |          | All 💌    |           |                |                |                     |
| З  |          | All 💌    |           |                |                |                     |

### Enable

| Setting | Description                 | Factory Default |
|---------|-----------------------------|-----------------|
| Enable  | Enables IP protocol filter  | Disable         |
| Disable | Disables IP protocol filter |                 |

Policy

| Setting | Description                                                      | Factory Default |
|---------|------------------------------------------------------------------|-----------------|
| Accept  | Only the packets fitting the entities on the list can be allowed | Drop            |
| Drop    | Any packet fitting the entities on the list will be denied       |                 |

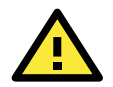

### ATTENTION

Be careful when you enable the filter function: **Drop** + "no entity on list is activated" = all packets are **allowed. Accept** + "no entity on list is activated" = all packets are **denied.** 

### **TCP/UDP Port Filter**

The TAP-125-U-W-X-Z (YYYYYYY)'s TCP/UDP port filter is a policy-based filter that can allow or filter out TCP/UDP-based packets with a specified source or destination port.

The TAP-125-U-W-X-Z (YYYYYYYY) provides 8 entities for setting the range of source/destination ports of a specific protocol. In addition to selecting TCP or UDP protocol, you can set either the source port, destination port, or both. The end port can be left empty if only a single port is specified. Of course, the end port cannot be larger than the start port.

The **Application name** is a text string that describes the corresponding entity with up to 31 characters. Remember to check the **Active** check box for each entity to activate the setting.

| Enable | Disable  | •           |                  |          |                  |
|--------|----------|-------------|------------------|----------|------------------|
| Policy | Drop     | •           |                  |          |                  |
| No     | 🗆 Active | Source port | Destination port | Protocol | Application name |
| 1      |          | ~           | ~                | TCP 💌    |                  |
| 2      |          | ~           | ~                | TCP 💌    |                  |
| З      |          | ~           | ~                | TCP 💌    |                  |

Enable

| Setting | Description                  | Factory Default |
|---------|------------------------------|-----------------|
| Enable  | Enables TCP/UDP port filter  | Disable         |
| Disable | Disables TCP/UDP port filter |                 |

Policy

| Setting | Description                                                   | Factory Default |
|---------|---------------------------------------------------------------|-----------------|
| Accept  | Only the packets fitting the entities on list can be allowed. | Drop            |
| Drop    | Any packet fitting the entities on list will be denied.       |                 |

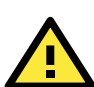

### ATTENTION

Be careful when you enable the filter function: **Drop** + "no entity on list is activated" = all packets are **allowed Accept** + "no entity on list is activated" = all packets are **denied** 

### **SNMP** Agent

The TAP-125-U-W-X-Z (YYYYYYYY) supports SNMP V1/V2c/V3. SNMP V1 and SNMP V2c use a community string match for authentication, which means that SNMP servers access all objects with read-only or read/write permissions using the community string *public/private* (default value). SNMP V3, which requires you to select an authentication level of MD5 or SHA, is the most secure protocol. You can also enable data encryption to enhance data security.

The TAP-125-U-W-X-Z (YYYYYYYY)'s MIB can be found in the software CD and supports reading the attributes via SNMP. (Only *get* method is supported.)

SNMP security modes and security levels supported by the TAP-125-U-W-X-Z (YYYYYYYY) are shown in the following table. Select the security mode and level that will be used to communicate between the SNMP agent and manager.

| Protocol | Setting on  | Authentication   | Data       | Method                           |
|----------|-------------|------------------|------------|----------------------------------|
| Version  | UI web page | Туре             | Encryption |                                  |
| SNMP     | V1, V2c     | Community string | No         | Use a community string match for |
| V1, V2c  | Read        |                  |            | authentication                   |
|          | Community   |                  |            |                                  |
|          | V1, V2c     | Community string | No         | Use a community string match for |
|          | Write/Read  |                  |            | authentication                   |
|          | Community   |                  |            |                                  |

| Protocol | Setting on  | Authentication  | Data       | Method                                      |
|----------|-------------|-----------------|------------|---------------------------------------------|
| Version  | UI web page | Туре            | Encryption |                                             |
| SNMP V3  | No-Auth     | No              | No         | Use account with admin or user to access    |
|          |             |                 |            | objects                                     |
|          | MD5 or SHA  | Authentication  | No         | Provides authentication based on HMAC-MD5,  |
|          |             | based on MD5 or |            | or HMAC-SHA algorithms. 8-character         |
|          |             | SHA             |            | passwords are the minimum requirement for   |
|          |             |                 |            | authentication.                             |
|          | MD5 or SHA  | Authentication  | Data       | Provides authentication based on HMAC-MD5   |
|          |             | based on MD5 or | encryption | or HMAC-SHA algorithms, and data encryption |
|          |             | SHA             | key        | key. 8-character passwords and a data       |
|          |             |                 |            | encryption key are the minimum requirements |
|          |             |                 |            | for authentication and encryption.          |

The following parameters can be configured on the **SNMP Agent** page. A more detailed explanation of each parameter is given below the following figure.

| SNMP agent               | Disable 🔻 |  |
|--------------------------|-----------|--|
| Remote management        | Disable 🔻 |  |
| ead community            | public    |  |
| /rite commnuity          | private   |  |
| NMP agent version        | V1, V2c 🔻 |  |
| lmin authentication type | No Auth 🔻 |  |
| uthentication username   | admin 🔻   |  |
| dmin encryption method   | Disable 🔻 |  |
| rivate key               |           |  |

### **Private MIB information**

**Device object ID** 

enterprise.8691.15.43

Submit

### SNMP agent

| Setting | Description         | Factory Default |
|---------|---------------------|-----------------|
| Enable  | Enables SNMP Agent  | Disable         |
| Disable | Disables SNMP Agent |                 |

### Remote Management

| Setting | Description                               | Factory Default |
|---------|-------------------------------------------|-----------------|
| Enable  | Allow remote management via SNMP agent    | Disable         |
| Disable | Disallow remote management via SNMP agent |                 |

### Read community (for V1, V2c)

| Setting      | Description                                                   | Factory Default |
|--------------|---------------------------------------------------------------|-----------------|
| V1, V2c Read | Use a community string match with a maximum of 31             | public          |
| Community    | characters for authentication. This means that the SNMP agent |                 |
|              | can access all objects with read-only permissions using this  |                 |
|              | community string.                                             |                 |

### Write community (for V1, V2c)

| Setting             | Description                                                     | Factory Default |
|---------------------|-----------------------------------------------------------------|-----------------|
| V1, V2c Read /Write | Use a community string match with a maximum of 31               | private         |
| Community           | characters for authentication. This means that the SNMP agent   |                 |
|                     | can accesses all objects with read/write permissions using this |                 |
|                     | community string.                                               |                 |

#### SNMP agent version

| Setting             | Description                                                 | Factory Default |
|---------------------|-------------------------------------------------------------|-----------------|
| V1, V2c, V3, or     | Select the SNMP protocol version used to manage the switch. | V1, V2c         |
| V1, V2c, or V3 only |                                                             |                 |

### Admin auth type (for V1, V2c, V3, and V3 only)

| Setting | Description                                              | Factory Default |
|---------|----------------------------------------------------------|-----------------|
| No Auth | Use admin account to access objects. No authentication   | No Auth         |
| MD5     | Provide authentication based on the HMAC-MD5 algorithms. |                 |
|         | 8-character passwords are the minimum requirement for    |                 |
|         | authentication.                                          |                 |
| SHA     | Provides authentication based on                         |                 |
|         | HMAC-SHA algorithms. 8-character passwords are the       |                 |
|         | minimum requirement for authentication.                  |                 |

### Admin private key (for V1, V2c, V3, and V3 only)

| Setting | Description               | Factory Default |
|---------|---------------------------|-----------------|
| Disable | No data encryption        | Disable         |
| DES     | DES-based data encryption |                 |
| AES     | AES-based data encryption |                 |

### **Private key**

A data encryption key is the minimum requirement for data encryption (maximum of 63 characters)

### **Private MIB Information Device Object ID**

Also known as **OID**. This is the TAP-125-U-W-X-Z (YYYYYYY)'s enterprise value. It is fixed.

# **Auto Warning Settings**

Since industrial-grade devices are often located at the endpoints of a system, these devices will not always know what is happening elsewhere on the network. This means that these devices, including wireless APs or clients, must provide system maintainers with real-time alarm messages. Even when system administrators are out of the control room for an extended period, they can still be informed of the status of devices almost instantaneously when exceptions occur.

In addition to logging these events, the TAP-125-U-W-X-Z (YYYYYYYY) supports different approaches to warn engineers automatically, such as SNMP trap, e-mail, and relay output. It also supports two digital inputs to integrate sensors into your system to automate alarms by email and relay output.

### System Log

### System Log Event Types

Detail information for grouped events is shown in the following table. You can check the box for **Enable logging** to enable the grouped events. All default values are enabled (checked). The log for system events can be seen in **Status**  $\rightarrow$  **SystemLogs**.

### System Log Event Types

| Event Type                   | Enable Logging |
|------------------------------|----------------|
| System-related events        | 🗹 Active       |
| Network-related events       | Active         |
| Configuration-related events | 🗹 Active       |

Submit

| System-related events                     | Event is triggered when                                               |
|-------------------------------------------|-----------------------------------------------------------------------|
| System restart (warm start)               | The TAP-125-U-W-X-Z (YYYYYYYY) is rebooted, such as when its settings |
|                                           | are changed (IP address, subnet mask, etc.).                          |
| Network-related events                    | Event is triggered when                                               |
| LAN link on                               | The LAN port is connected to a device or network.                     |
| LAN link off                              | The port is disconnected (e.g., the cable is pulled out, or the       |
|                                           | opposing device shuts down).                                          |
| Client joined/ left                       | A wireless client is associated or disassociated.                     |
| Config-related events                     | Event is triggered when                                               |
| Configuration Changed                     | A configuration item has been changed.                                |
| Configuration file import via Web Console | The configuration file is imported to the TAP-125-U-W-X-Z (YYYYYYYY). |
| Console authentication failure            | An incorrect password is entered.                                     |
| Firmware upgraded                         | The TAP-125-U-W-X-Z (YYYYYYY)'s firmware is updated.                  |

### Syslog

This function provides the event logs for the Syslog server. The function supports up to three configurable Syslog servers and Syslog server UDP port numbers. When an event occurs, the event will be sent as a Syslog UDP packet to the specified Syslog servers.

### Syslog Event Types

Detail information for the grouped events is shown in the following table. You can check the box for **Enable log** to enable the grouped events. All default values are enabled (checked). Details for each event group can be found on the "System log Event Types" table on page 3-31.

### Syslog Event Types

| Event Type                   | Enable Logging |
|------------------------------|----------------|
| System-related events        | Active         |
| Network-related events       | Active 🖉       |
| Configuration-related events | Active         |

Submit

### **Syslog Server Settings**

You can configure the parameters for your Syslog servers in this page.

### **Syslog Server Settings**

| Syslog server 1 |     |
|-----------------|-----|
| Syslog port     | 514 |
| Syslog server 2 |     |
| Syslog port     | 514 |
| Syslog server 3 |     |
| Syslog port     | 514 |

### Syslog server 1/2/3

| Setting    | Description                                             | Factory Default |
|------------|---------------------------------------------------------|-----------------|
| IP address | Enter the IP address of the 1st/ 2nd/ 3rd Syslog Server | None            |

### Syslog port

| Setting          | Description                                           | Factory Default |
|------------------|-------------------------------------------------------|-----------------|
| Port destination | Enter the UDP port of the corresponding Syslog server | 514             |
| (1 to 65535)     |                                                       |                 |

### E-mail

### **E-mail Event Types**

Check the box for **Enable Notification** to enable the event items. All default values are deactivated (unchecked). Details for each event item can be found on the "System log Event Types" table on page 3-31.

### **Notification Event Types**

| Event Type                     | Enable Notification |
|--------------------------------|---------------------|
| Cold start                     | C Active            |
| Warm start                     | C Active            |
| Power 1 transition (On>Off)    | C Active            |
| Power 1 transition (Off>On)    | Active              |
| Configuration changed          | C Active            |
| Console authentication failure | Active              |
| LAN link on                    | C Active            |
| LAN link off                   | Active              |

Submit

### **E-mail Server Settings**

You can set up to 4 e-mail addresses to receive alarm emails from the TAP-125-U-W-X-Z (YYYYYYYY). The following parameters can be configured on the **E-mail Server Settings** page. In addition, a **Send Test Mail** button can be used to test whether the Mail server and e-mail addresses work well. More detailed explanations about these parameters are given after the following figure.

### **E-mail Server Settings**

| Mail server (SMTP)  |  |
|---------------------|--|
| User name           |  |
| Password            |  |
| From e-mail address |  |
| To e-mail address 1 |  |
| To e-mail address 2 |  |
| To e-mail address 3 |  |
| To e-mail address 4 |  |
|                     |  |

| Submit | Send | Test | Mai |
|--------|------|------|-----|
|        |      |      |     |

### Mail server (SMTP)

| Setting    | Description                          | Factory Default |
|------------|--------------------------------------|-----------------|
| IP address | The IP Address of your email server. | None            |

#### User name & Password

| Setting | Description                                    | Factory Default |
|---------|------------------------------------------------|-----------------|
|         | User name and password used in the SMTP server | None            |

### From e-mail address

| Setting            | Description                                                     | Factory Default |
|--------------------|-----------------------------------------------------------------|-----------------|
| Max. 63 characters | Enter the administrator's e-mail address which will be shown in | None            |
|                    | the "From" field of a warning e-mail.                           |                 |

### To E-mail address 1/ 2/ 3/ 4

| Setting            | ng Description                         |      |
|--------------------|----------------------------------------|------|
| Max. 63 characters | Enter the receivers' e-mail addresses. | None |

### Trap

Traps can be used to signal abnormal conditions (notifications) to a management station. This trap-driven notification can make your network more efficient.

Because a management station usually takes care of a large number of devices that have a large number of objects, it will be overloading for the management station to poll or send requests to query every object on every device. It would be better if the managed device agent could notify the management station by sending a message known as a trap for the event.

### **Trap Event Types**

**Trap Event Types** 

| Event Type                     | Enable Notification |
|--------------------------------|---------------------|
| Cold start                     | Active              |
| Warm start                     | Active              |
| Power 1 transition (On>Off)    | Cartive Active      |
| Power 1 transition (Off>On)    | Active              |
| Configuration changed          | Active              |
| Console authentication failure | Active              |
| LAN link on                    | C Active            |
| LAN link off                   | Active              |

Submit

### **SNMP Trap Receiver Settings**

SNMP traps are defined in SMIv1 MIBs (SNMPv1) and SMIv2 MIBs (SNMPv2c). The two styles are basically equivalent, and it is possible to convert between the two. You can set the parameters for SNMP trap receivers through the web page.

### **SNMP Trap Receiver Settings**

| 1st Trap version        |             |
|-------------------------|-------------|
| 1st Trap server IP/name | V1<br>V2    |
| 1st Trap community      | alert       |
| 2nd Trap version        | V1 <b>v</b> |
| 2nd Trap server IP/name |             |
| 2nd Trap community      | alert       |

### 1st / 2nd Trap version

| Setting | Description                 | Factory Default |
|---------|-----------------------------|-----------------|
| V1      | SNMP trap defined in SNMPv1 | V1              |
| V2      | SNMP trap defined in SNMPv2 |                 |

### 1st / 2nd Trap server IP/name

| Setting            | Description                                                  | Factory Default |
|--------------------|--------------------------------------------------------------|-----------------|
| IP address or host | Enter the IP address or name of the trap server used by your | None            |
| name               | network.                                                     |                 |

### 1st / 2nd Trap community

| Setting               | Description                                       | Factory Default |
|-----------------------|---------------------------------------------------|-----------------|
| Max. of 31 characters | Use a community string match with a maximum of 31 | alert           |
|                       | characters for authentication.                    |                 |

# Status

### **System Status**

The system status page displays the device information of the TAP. The system displays the CPU utilization information in real-time to monitor the usage of the system processor.

### System Status

| Memo   | ry Info |        |
|--------|---------|--------|
| Total  | (kB)    | 898540 |
| Used   | (kB)    | 117288 |
| Free   | (kB)    | 616568 |
| CPU Iı | ıfo     |        |
| Usage  | (%)     | 1.74   |
| Refree | sh      |        |

### **Wireless Status**

The status for **802.11 info** parameters, such as Operation mode and Channel, are shown on the **Wireless Status** page. The status will refresh every 5 seconds if the **Auto refresh** box is checked.

The transmission power indicated is the current transmission power being updated periodically.

### Wireless Status

| 🗹 Auto refresh                 |                   |
|--------------------------------|-------------------|
| Show status of WLAN (SSID: MOX | (A) 🔽             |
| 802.11 Info                    |                   |
| Operation mode                 | AP                |
| Channel                        | 6                 |
| RF type                        | B/G Mixed         |
| SSID                           | MOXA              |
| MAC                            | 06:90:E8:01:09:00 |
| Security mode                  | OPEN              |
| Current BSSID                  | 06:90:E8:01:09:00 |
| Signal strength                | N/A               |
| Transmission rate              | Auto              |
| Transmission power             | Full              |

### Associated Client List (for AP mode only)

Associated Client List shows all the clients that are currently associated to a particular TAP-125-U-W-X-Z (YYYYYYY). You can click **Select all** to select all the content in the list for further editing. You can click **Refresh** to refresh the list.

### **Associated Client List**

| 1. <00:1   | 3:ce:e1:ee:ef> | *<br>* |
|------------|----------------|--------|
| Select all | Refresh        |        |

### **DHCP Client List (for AP mode only)**

The DHCP Client List shows all the clients that require and have successfully received IP assignments. You can click the **Refresh** button to refresh the list.

### **DHCP Client List**

|    | MAC               | IP            | <u> </u> |
|----|-------------------|---------------|----------|
| 1. | 00:13:ce:e1:ee:ef | 192.168.127.2 | <b>*</b> |
| Se | lect all Refresh  |               |          |

You can press **Select all** button to select all content in the list for further editing.

| MAC                  | IP            | <b></b>  |
|----------------------|---------------|----------|
| 1. 00:13:ce:e1:ee:ef | 192 168 127.2 |          |
|                      | Сору          | _        |
|                      | Paste         | <b>V</b> |
|                      | Select All    |          |
|                      | Print         |          |
| Select all Refresh   |               |          |

## System Log

Triggered events are recorded in System Log. You can export the log contents to an available viewer by clicking **Export Log**. You can use the **Clear Log** button to clear the log contents and the **Refresh** button to refresh the log.

System Log

| (116) 2008/06/18,20h:46m:50s Power 1 transition (Off -> On)   |   |
|---------------------------------------------------------------|---|
| ( 117) 2008/06/18,20h:46m:50s LAN link on                     |   |
| ( 118) 2008/06/18,21h:17m:01s System restart                  |   |
| ( 119) 2008/06/18,21h:17m:10s Power 1 transition (Off -> On)  |   |
| ( 120) 2008/06/18,21h:17m:10s LAN link on                     |   |
| ( 121) 2008/06/18,21h:19m:55s System restart                  |   |
| ( 122) 2008/06/18,21h:20m:04s Power 1 transition (Off -> On)  |   |
| ( 123) 2008/06/18,21h:20m:04s LAN link on                     |   |
| ( 124) 2008/06/18,21h:20m:21s Client 00:13:CE:E1:EE:EF joined |   |
| ( 125) 2008/06/18,21h:21m:31s Client 00:13:CE:E1:EE:EF joined |   |
| ( 126) 2008/06/18,21h:26m:05s System restart                  |   |
| ( 127) 2008/06/18,21h:26m:14s Power 1 transition (Off -> On)  |   |
| ( 128) 2008/06/18,21h:26m:14s LAN link on                     |   |
| ( 129) 2008/06/18,21h:26m:18s Client 00:13:CE:E1:EE:EF joined |   |
| ( 130) 2008/06/18,21h:26m:33s Client 00:13:CE:E1:EE:EF joined |   |
| ( 131) 2008/06/18,21h:27m:22s Client 00:13:CE:E1:EE:EF leaved |   |
| ( 132) 2008/06/18,21h:28m:22s Client 00:13:CE:E1:EE:EF joined |   |
| ( 133) 2008/06/18,21h:28m:51s Client 00:13:CE:E1:EE:EF joined |   |
|                                                               |   |
|                                                               | - |

Export Log

Clear Log Refresh

# Maintenance

Maintenance functions provide the administrator with tools to manage the TAP-125-U-W-X-Z (YYYYYYY) and wired/wireless networks.

### **Console Settings**

You can enable or disable access permission for the following consoles: HTTP, HTTPS, Telnet and SSH connections. For more security, we recommend you only allow access to the two secured consoles, HTTPS and SSH.

| Console Settings                                          |                                                                                                    |                |          |     |      |              |
|-----------------------------------------------------------|----------------------------------------------------------------------------------------------------|----------------|----------|-----|------|--------------|
| Auto logout period 10 (1~60 minutes)                      |                                                                                                    |                |          |     |      |              |
| Accessible Interfaces                                     |                                                                                                    |                |          |     |      |              |
| Interface                                                 | НТТР                                                                                                    | HTTPS          | Telnet   | SSH | SNMP | Moxa Service |
| Enable services                                           |                                                                                                    |                |          |     |      |              |
| Ethernet                                                  | <ul> <li>Image: A start of the start of the start of</li></ul> | •              | <b>e</b> |     |      |              |
| WLAN                                                      |                                                                                                    | <b>v</b>       |          |     |      |              |
| * If you disable all access portals, you will not be able | to remotely acce                                                                                                    | es this device |          |     |      |              |

If you disable all access portais, you will not be able to remotely access t
 If you disable HTTPS, some Moxa service features will be disabled.

Ping

### Ping

**Ping** helps to diagnose the integrity of wired or wireless networks. By inputting a node's IP address in the **Destination** field, you can use the **ping** command to make sure it exists and whether or not the access path is available.

| Destination | 192.168.253.2 |
|-------------|---------------|
| Ping        |               |

If the node and access path are available, you will see that all packets were successfully transmitted with no loss. Otherwise, some, or even all, packets may get lost, as shown in the following figure.

| Ping |  |
|------|--|
|      |  |

| Destination |  |
|-------------|--|
| Ping        |  |

PING 192.168.127.2 (192.168.127.2): 56 data bytes

--- 192.168.127.2 ping statistics ---4 packets transmitted, 0 packets received, 100% packet loss

### **Firmware Upgrade**

The TAP-125-U-W-X-Z (YYYYYYYY) can be enhanced with more value-added functions by installing firmware upgrades. The latest firmware is available at Moxa's download center.

Before running a firmware upgrade, make sure the TAP-125-U-W-X-Z (YYYYYYYY) is off-line. Click the **Browse** button to specify the firmware image file and click **Firmware Upgrade and Restart** to start the firmware upgrade. After the progress bar reaches 100%, the TAP-125-U-W-X-Z (YYYYYYYY) will reboot itself.

When upgrading your firmware, the TAP-125-U-W-X-Z (YYYYYYY)'s other functions are forbidden.

| Firmware Upgrade    |             |        |
|---------------------|-------------|--------|
| Select update image |             | Browse |
| Firmware Upgrade    | and Restart |        |

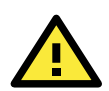

### ATTENTION

Please make sure the power source is stable when you upgrade your firmware. An unexpected power breakup may damage your TAP-125-U-W-X-Z (YYYYYYY).

### **Config Import Export**

You can back up or restore the TAP-125-U-W-X-Z (YYYYYYYY)'s configuration with Config Import Export.

In the **Import Configuration** section, click **Browse** to specify the configuration file and click **Import Configuration** button to begin importing the configuration.

**Configuration Export** 

Export Configuration

SNMP MIB file for TAP-125-U-W-X-Z (YYYYYYY) is embedded in the device. To export the MIB file, simply click on the "MIB Export" button and save it to your local drive.

**SNMP MIB file Export** 

MIB Export

### Load Factory Default

Use this function to reset the TAP-125-U-W-X-Z (YYYYYYY) and roll all settings back to the factory or customized default values.

### Load Factory Default

**Reset to Factory Default Values** 

Click "System Reset" to reset all system settings, including the console password, to factory default values.

The system will be restarted immediately after the reset to factory default values.

System Reset

### Password

You can change the administration password for each of the TAP-125-U-W-X-Z (YYYYYYYY)'s console managers by using the **Password** function. Before you set up a new password, you must input the current password and reenter the new password for confirmation. For your security, do not use the default password **moxa**, and remember to change the administration password regularly.

| NOTE | The default password is root. |       |   |  |  |  |  |
|------|-------------------------------|-------|---|--|--|--|--|
|      | Password                      |       |   |  |  |  |  |
|      | Current password              | ••••  |   |  |  |  |  |
|      | New password                  | ••••• |   |  |  |  |  |
|      | Confirm password              | ••••• | _ |  |  |  |  |

# Save Configuration

The following figure shows how the TAP-125-U-W-X-Z (YYYYYYYY) stores the setting changes into volatile and non-volatile memory. All data stored in volatile memory will disappear when the TAP-125-U-W-X-Z (YYYYYYYY) is

shutdown or rebooted unless they are **y**. Because the TAP-125-U-W-X-Z (YYYYYYY) starts up and initializes with the settings stored in flash memory, all new changes must be saved to flash memory before restarting the

TAP-125-U-W-X-Z (YYYYYYY).

This also means the new changes will not work unless you run either the **Save Configuration** function or the **Restart** function.

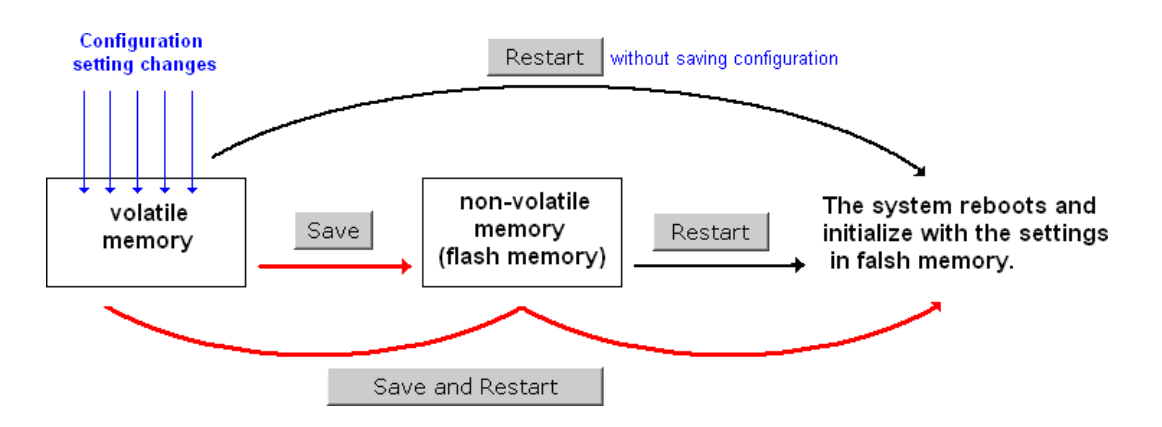

After you click on **Save Configuration** in the left menu box, the following screen will appear. Click **Save** if you wish to update the configuration settings in the flash memory at this time. Alternatively, you may choose to run other functions and put off saving the configuration until later. However, the new setting changes will remain in the non-volatile memory until you save the configurations.

### Save Configuration (All Configuration Settings Saved)

You must save the changes and restart the system for configuration changes to take effect. Click **Save** to save configuration changes to the system memory.

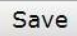

## Restart

If you submitted configuration changes, you will find a blinking string in the upper right corner of the screen. After making all your changes, click the **Restart** function in the left menu box. One of two different screens will appear.

If you made changes recently but did not save, you will be given two options. Clicking the **Restart** button here will reboot the TAP-125-U-W-X-Z (YYYYYYY) directly, and all setting changes will be ignored. Clicking the **Save and Restart** button will apply all setting changes and then reboot the TAP-125-U-W-X-Z (YYYYYYY).

#### Restart

III Warning III

Click Restart to discard configuration changes and restart the system.

Click Save and Restart to save configuration changes and restart the system.

Restart Save and Restart

If you run the **Restart** function without changing any configurations or saving all your changes, you will see just one **Restart** button on your screen.

Restart

!!! Warning !!!

The system will restart immediately after you click Restart. All Ethernet connections will be disconnected.

Restart

You will not be able to run any of the TAP-125-U-W-X-Z (YYYYYYYY)'s functions while the system is rebooting.

# Logout

**Logout** helps users disconnect the current HTTP or HTTPS session and go to the Login page. For security reasons, we recommend you logout before quitting the console manager.

### Logout

Click Logout button to defalut Login page.

Logout

# **Other Console Considerations**

This chapter explains how to access the TAP-125-U-W-X-Z (YYYYYYYY) for the first time. In addition to HTTP access, there are four ways to access TAP-125-U-W-X-Z (YYYYYYYY): serial console, Telnet console, SSH console, and HTTPS console. The serial console connection method, which requires using a short serial cable to connect the

TAP-125-U-W-X-Z (YYYYYYYY) to a PC's COM port, can be used if you do not know the TAP-125-U-W-X-Z (YYYYYYYY)'s IP address. The other consoles can be used to access the TAP-125-U-W-X-Z (YYYYYYYY) over an Ethernet LAN, or over the Internet.

The following topics are covered in this chapter:

- □ RS-232 Console Configuration (115200, None, 8, 1, VT100)
- **Configuration by Telnet and SSH Consoles**
- **Configuration by Web Browser with HTTPS/SSL**
- Disabling Telnet and Browser Access

## **Configuration by Telnet and SSH Consoles**

You may use Telnet or SSH client to access the TAP-125-U-W-X-Z (YYYYYYYY) and manage the console over a network. To access the TAP-125-U-W-X-Z (YYYYYYYY)'s functions over the network from a PC host that is connected to the same LAN as the TAP-125-U-W-X-Z (YYYYYYYY), you need to make sure that the PC host and the TAP-125-U-W-X-Z (YYYYYYYY) are on the same logical subnet. To do this, check your PC host's IP address and subnet mask.

**NOTE** The TAP-125-U-W-X-Z (YYYYYYYY)'s default IP address is **192.168.127.253** and the default subnet mask is **255.255.255.0** (for a Class C network). If you do not set these values properly, please check the network settings of your PC host and then change the IP address to 192.168.127.xxx and subnet mask to 255.255.255.0.

Follow the steps below to access the console utility via Telnet or SSH client.

 From Windows Desktop, run Start → Run, and then use Telnet to access the TAP-125-U-W-X-Z (YYYYYYY)'s IP address from the Windows Run window (you may also issue the telnet command from the MS-DOS prompt).

| Run           | ? ×                                                                                                   |
|---------------|----------------------------------------------------------------------------------------------------|
| 5             | Type the name of a program, folder, document, or Internet resource, and Windows will open it for you. |
| <u>O</u> pen: | telnet 192.168.127.253                                                                                |
|               | OK Cancel Browse                                                                                      |

2. When using SSH client (ex. PuTTY), please run the client program (ex. putty.exe) and then input the TAP-125-U-W-X-Z (YYYYYYY)'s IP address, specifying **22** for the SSH connection port.

| 🔀 PuTTY Configuration                  |                                                                                             | × |
|----------------------------------------|---------------------------------------------------------------------------------------------|---|
| Category:                              |                                                                                             |   |
| ⊡- Session                             | Basic options for your PuTTY session                                                        |   |
| Logging<br>🖃 Terminal                  | Specify the destination you want to connect to                                              |   |
| Keyboard                               | Host Name (or IP address) Port                                                              |   |
| Bell                                   | 192.168.127.253 22                                                                          |   |
| - Features<br>⊡-Window<br>- Appearance | Connection type:<br>○ <u>R</u> aw ○ <u>T</u> elnet ○ Rlog <u>i</u> n ● <u>S</u> SH ○ Serial |   |

3. The Console login screen will appear. Please refer to the previous paragraph "RS-232 Console Configuration" and for login and administration.

# **Configuration by Web Browser with HTTPS/SSL**

To secure your HTTP access, the TAP-125-U-W-X-Z (YYYYYYYY) supports HTTPS/SSL encryption for all HTTP traffic. Perform the following steps to access the TAP-125-U-W-X-Z (YYYYYYYY)'s web browser interface via HTTPS/SSL.

 Open your web browser and type https://<TAP-125-U-W-X-Z (YYYYYYYY)'s IP address> in the address field. Press

| Enter    | to establ   | isii the coi | mection.  |        |
|----------|-------------|--------------|-----------|--------|
| Si latta | an: //102 1 | 60 107 050   | lhomo pop | Mieroe |

| https://192.168.127.253/home.asp - Microsoft Internet Explorer |       |                 |            |          |         |             |       |   |    |   |   |  |
|----------------------------------------------------------------|-------|-----------------|------------|----------|---------|-------------|-------|---|----|---|---|--|
| File                                                           | Edit  | View            | Favorites  | Tools    | Help    |             |       |   |    |   |   |  |
| ф Ba                                                           | ack 🝷 | $\Rightarrow$ . | ۵          | a   ©    | Search  | 😹 Favorites | Media | 3 | ₽. | 9 | đ |  |
| Addre                                                          | ss 🙋  | https://        | 192.168.12 | 27.253/h | ome.asp |             |       |   |    |   |   |  |

2. Warning messages will pop out to warn users that the security certificate was issued by a company they have not chosen to trust.

| Security | Aler                  |                                                                                                    |  |  |  |  |
|----------|-----------------------|----------------------------------------------------------------------------------------------------|--|--|--|--|
|          | Infor<br>char<br>secu | Information you exchange with this site cannot be viewed or<br>changed by others. However, there is a problem with the site's<br>security certificate.                     |  |  |  |  |
|          |                       | The security certificate was issued by a company you have<br>not chosen to trust. View the certificate to determine whether<br>you want to trust the certifying authority. |  |  |  |  |
|          | 0                     | The security certificate date is valid.                                                                                                    |  |  |  |  |
|          | 0                     | The security certificate has a valid name matching the name<br>of the page you are trying to view.                                                                         |  |  |  |  |
|          | Doy                   | ou want to proceed?                                                                                                    |  |  |  |  |
|          |                       | Yes <u>No</u> Yiew Certificate                                                                                                    |  |  |  |  |

3. Select Yes to accept the certificate issued by Moxa IW and then enter the TAP-125-U-W-X-Z (YYYYYYYY)'s web browser interface secured via HTTPS/SSL. (You can see the protocol in URL is https.) Then you can use the menu tree on the left side of the window to open the function pages to access each of TAP-125-U-W-X-Z (YYYYYYY)'s functions.

| MOXA AWK-3121-JP : 192.168.127.253                                      | - Microsoft Internet Explorer                                                                     |          |  |  |  |  |  |  |
|-------------------------------------------------------------------------|---------------------------------------------------------------------------------------------------|----------|--|--|--|--|--|--|
| File Edit View Favorites Tools Help                                     |                                                                                                   | a 🖉 🖉    |  |  |  |  |  |  |
| 🚱 Back 🝷 🕘 👻 📓 🏠 🍃                                                      | 🔇 Back 🔹 🕥 - 💌 🖻 🏠 🔎 Search 🤺 Favorites 🤣 😥 - چ 🐷 - 🛄 🦓                                           |          |  |  |  |  |  |  |
| Address 💩 https://192.168.127.253/home.as                               | p 🔽 🔁 Go                                                                                          | Links »  |  |  |  |  |  |  |
| ΜΟΧΛ                                                                    | Total Solution for Industrial Wireless Networking     Solution for Industrial Wireless Networking |          |  |  |  |  |  |  |
| <ul> <li>Main Menu</li> <li>Overview</li> <li>Basic Settings</li> </ul> | Overview<br>All information on this page are active values.                                       | <b>^</b> |  |  |  |  |  |  |
| Wireless Settings     Advanced Settings                                 | System info                                                                                       |          |  |  |  |  |  |  |

# **Disabling Telnet and Browser Access**

If you are connecting the TAP-125-U-W-X-Z (YYYYYYYY) to a public network but do not intend to use its management functions over the network, then we suggest disabling both Telnet Console and Web Configuration. Please run Maintenance  $\rightarrow$  Console Settings to disable them, as shown in the following figure.

| Console Settings                     |      |       |        |     |      |              |
|--------------------------------------|------|-------|--------|-----|------|--------------|
| Auto logout period 10 (1~60 minutes) |      |       |        |     |      |              |
| Accessible Interfaces                |      |       |        |     |      |              |
| Interface                            | НТТР | HTTPS | Telnet | SSH | SNMP | Moxa Service |
| Enable services                      |      |       |        | 1   |      |              |
| Ethernet                             |      |       |        |     |      |              |
| WLAN                                 |      |       |        |     | 1    |              |

\* If you disable all access portals, you will not be able to remotely access this device. \* If you disable HTTPS, some Moxa service features will be disabled.

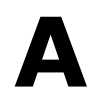

# References

This chapter provides more detailed information about wireless-related technologies. The information in this chapter can help you administer your TAP-125-U-W-X-Z (YYYYYYY) and plan your industrial wireless network better.

The following topics are covered in this appendix:

- Beacon
- DTIM

## Beacon

A beacon is a packet broadcast by the AP to keep the network synchronized. A beacon includes the wireless LAN service area, the AP address, the Broadcast destination address, a time stamp, Delivery Traffic Indicator Maps (DTIM), and the Traffic Indicator Message (TIM). Beacon Interval indicates the frequency interval of AP.

# DTIM

Delivery Traffic Indication Map (DTIM) is contained in beacon frames. It is used to indicate that broadcast and multicast frames buffered by the AP will be delivered shortly. Lower settings result in more efficient networking, while preventing your PC from dropping into power-saving sleep mode. Higher settings allow your PC to enter sleep mode, thus saving power.

## **Federal Communication Commission Interference Statement**

This equipment has been tested and found to comply with the limits for a Class B digital device, pursuant to Part 15 of the FCC Rules. These limits are designed to provide reasonable protection against harmful interference in a residential installation. This equipment generates, uses and can radiate radio frequency energy and, if not installed and used in accordance with the instructions, may cause harmful interference to radio communications.

However, there is no guarantee that interference will not occur in a particular installation. If this equipment does cause harmful interference to radio or television reception, which can be determined by turning the equipment off and on, the user is encouraged to try to correct the interference by one of the following measures: - Reorient or relocate the receiving antenna.

- Increase the separation between the equipment and receiver.
- Connect the equipment into an outlet on a circuit different from that to which the receiver is connected.
- Consult the dealer or an experienced radio/TV technician for help.

### **FCC Caution:**

To assure continued compliance, (example - use only shielded interface cables when connecting to computer or peripheral devices) any changes or modifications not expressly approved by the party responsible for compliance could void the user's authority to operate this equipment.

This device complies with Part 15 of the FCC Rules. Operation is subject to the following two conditions: (1) This device may not cause harmful interference, and

(2) This device must accept any interference received, including interference that may cause undesired operation.

### **IMPORTANT NOTE:**

This device or equipment is restricted to mobile configuration. To comply with FCC RF exposure compliance requirements, the antenna used for this transmitter must be installed to provide a separation distance of at least 70 cm from all persons and must not be co-located or operating in conjunction with any other antenna or transmitter. This transmitter module must not be co-located or operating in conjunction with any other antenna or transmitter.

This product is designed for specific application and needs to be installed by a qualified personal who has RF and related rule knowledge. The general user shall not attempt to install or change the setting.

### The device for operation in the band 5150–5250 MHz is only for indoor use.

External antenna Use only the identical model number antennas that have been approved by the applicant. It should be noted that various model number of antennas cannot be mixed-use. The non-approved antenna(s) may produce unwanted spurious or excessive RF transmitting power which may lead to the violation of FCC/IC limit and is prohibited.

Please carefully select the installation position and make sure that the final output power does not exceed the limit set force in relevant rules. The violation of the rule could lead to serious federal penalty.

### CAUTION:

Any changes or modifications not expressly approved by the grantee of this device could void the user's authority to operate the equipment.

### Information for the OEMs and Integrators

The following statement must be included with all versions of this document supplied to an OEM or integrator, but should not be distributed to the end user.

- 1) This device is intended for OEM integrators only.
- 2) Please see the full Grant of Equipment document for other restrictions.

This device or equipment FCC ID: SLE-WAPN010  $\$  FCCID: SLE-WAPC002 has been approved by FCC to operate with the antenna types listed below with the maximum permissible gain and required antenna impedance for each antenna type indicated. Antenna types not included in this list, having a gain greater than the maximum gain indicated for that type, are strictly prohibited for use with this device.

| No. | Manufacturer | Part No.                | Antenna Type                          | Peak Gain                  |
|-----|--------------|-------------------------|---------------------------------------|----------------------------|
|     |              |                         |                                       | 7.63dBi for 2.4GHz         |
|     |              |                         | 8.77dBi for 5.15~5.25GHz              |                            |
| 1   | 1 MOXA       | MAT-WDB-PA-NF-2-0708    | Panel                                 | 8.77dBi for 5.25~5.35GHz   |
|     | -            |                         |                                       | 8.50dBi for 5.47~5.725GHz  |
|     |              |                         |                                       | 8.18dBi for 5.725~5.825GHz |
|     |              |                         |                                       | 8.5dBi for 2.4GHz          |
| 2   | MOXA         | WI25-A1-0810012-RG316   | Panel                                 | 10.5dBi for 5GHz           |
| 3   | MOXA         | ANT-WSB-PNF-12          | Panel                                 | 12dBi for 2.4GHz           |
| 4   | MOYA         |                         | Danal                                 | 15dBi for 2.4GHz           |
| 4   | MOXA         |                         | Pallel                                | 18dBi for 5GHz             |
| 5   | MOXA         | MI05-A1-XX23037-X0      | Panel                                 | 23dBi for 5GHz             |
| 6   | MOXA         | MI05-A1-XX16020-X0      | Panel                                 | 12dBi for 5GHz             |
| _   | MOVA         |                         | <b>D</b> 1                            | 18dBi for 2.4GHz           |
| /   | MOXA         | ANT-WSB5-PNF-18         | Panel                                 | 18dBi for 5GHz             |
| 8   | MOXA         | ANT-WSB-AHRM-05-1.5m BK | Omni-directional                      | 1.51dBi for 2.4GHz         |
| 9   | MOXA         | ANT-WSB-ANF-09          | Omni-directional                      | 9.0dBi for 2.4GHz          |
|     |              |                         |                                       | 2.5dBi for 2.4GHz          |
|     |              |                         |                                       | 5.0dBi for 5.15~5.25GHz    |
| 10  | MOXA         | MAT-WDB-CA-RM-2-0205    | Omni-directional                      | 5.7dBi for 5.25~5.35GHz    |
|     |              |                         |                                       | 4.9dBi for 5.47~5.725GHz   |
|     |              |                         |                                       | 5.2dBi for 5.725~5.825GHz  |
|     |              | MAT-WDB-DA-RM-2-0203-1m | Omni-directional                      | 2.43dBi for 2.4GHz         |
|     |              |                         |                                       | 3.80dBi for 5.15~5.25GHz   |
| 11  | MOXA         |                         |                                       | 2.72dBi for 5.25~5.35GHz   |
|     |              |                         |                                       | 2.26dBi for 5.47~5.725GHz  |
|     |              |                         |                                       | 2.34dBi for 5.725~5.825GHz |
|     |              |                         |                                       | 3.8dBi for 2.4GHz          |
|     |              |                         |                                       | 5.7dBi for 5.15~5.25GHz    |
| 12  | MOXA         | ANT-WDB-ANM-0306        | Omni-directional                      | 5./dBi for 5.25~5.35GHz    |
|     |              |                         |                                       | 6.3dBi for 5.4/~5.725GHz   |
|     |              |                         |                                       | 1.8dBi for 2.4GHz          |
| 13  | MOXA         | MOXA ANT-WDB-ARM-0202   | Omni-directional                      | 1.8dBi for 5GHz            |
|     |              |                         |                                       | 2 04dBi for 2 4GHz         |
| 14  | MOXA         | ANT-WDB-ARM-02          | Omni-directional                      | 0.81dBi for 5GHz           |
|     |              |                         |                                       | 4.62dBi for 2.4GHz         |
| 15  | MOXA         | ANT-WDB-ANM-0502        | Omni-directional                      | 2.0dBi for 5GHz            |
|     |              |                         |                                       | 4.0dBi for 2.4GHz          |
| 16  | MOXA         | ANT-WDB-ANM-0407        | Omni-directional                      | 7.0dBi for 5GHz            |
|     |              |                         | Omni-directional                      | 6.0dBi for 2.4GHz          |
| 17  | MOXA         | ANT-WDB-ANF-0609        | Omm-directional                       | 9.0dBi for 5GHz            |
|     |              |                         | Omni-directional                      | 6.0dBi for 2.4GHz          |
| 18  | MOXA         | ANT-WDB-ANM-0609        |                                       | 9.0dBi for 5GHz            |
| 19  | MOXA         | ANT-WSB5-ANF-12         | Omni-directional                      | 12dBi for 5GHz             |
| 20  | MOXA         | MHH-A11-XX110170-X0     | Railwav                               | 9.0dBi for 2.4GHz          |
|     |              | 171111-A11-AA1101/0-A0  | · · · · · · · · · · · · · · · · · · · | 8.0dBi for 5GHz            |
| 21  | MOXA         | WI25-A1-1215053-X0      | Sector                                | 12dBi for 2.4GHz           |
|     |              |                         |                                       | 15dBi for 5GHz             |
| 22  | MOXA         | TOP 200 AMR MF-05-4     | Patch                                 |                            |
|     |              | 1                       | 1                                     |                            |